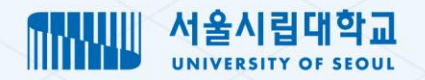

# 차세대 대학정보화 구축(기단계) 사업

대학원 수강신청 사용자 지침서

0

• 2024.5

**철저한 준비! 체계적 관리! 전략적 기술!** 안정적인 운영으로 가치창출업무 실현과 서비스 만족도 제고를 지향합니다.

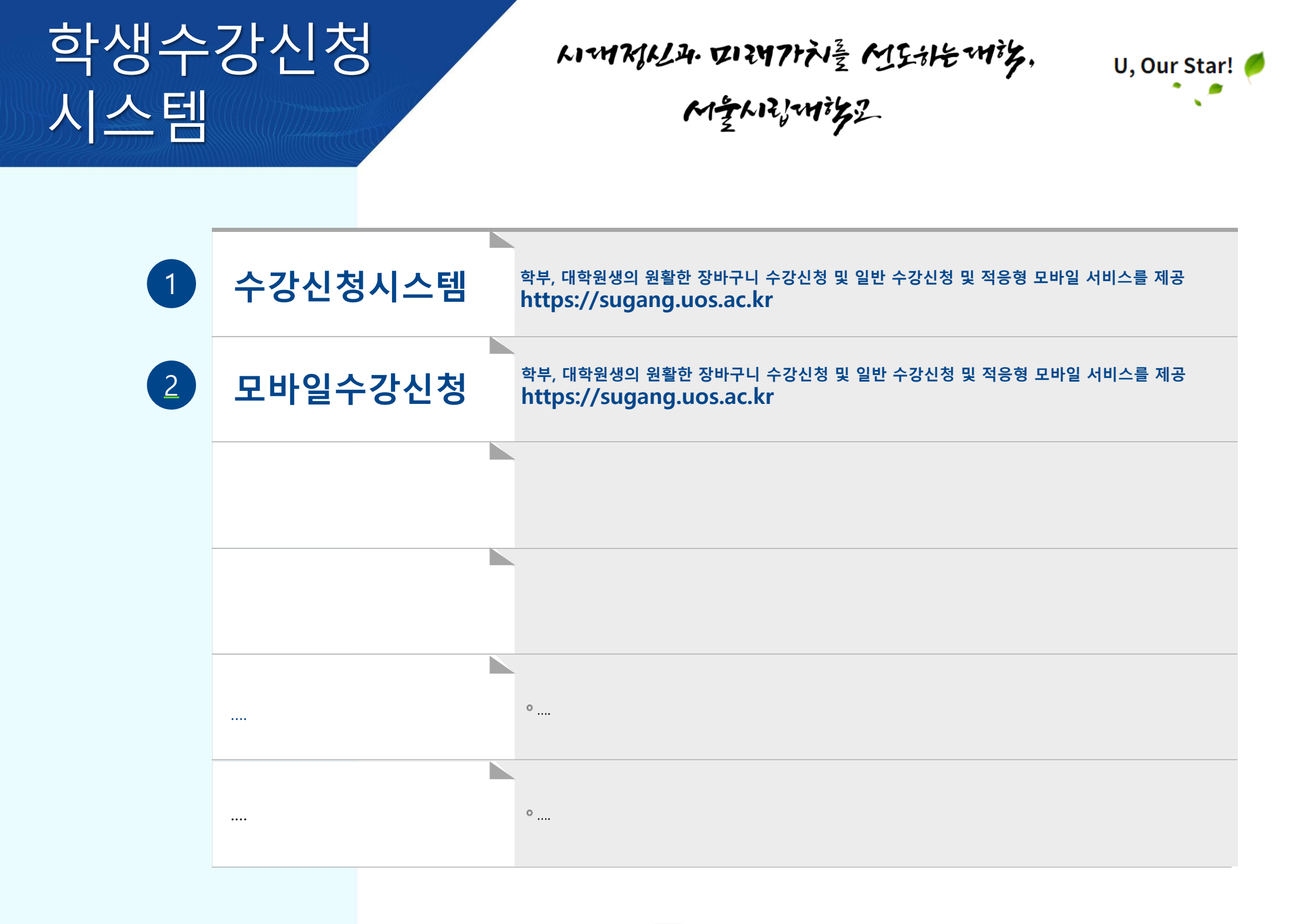

## Ⅰ.차세대 대학정보화 구축(1단계) 수강신청 로그인

1 다국어 지원 KOR(국문), ENG(영문)을 선택합니다.

2 구분 선택 대학, 대학원 구분을 선택합니다.

3 ID, 비밀번호

학생은 본인 아이디/비밀번호를 입력하여 로그인 할 수 있습니다.

4 로그인

사용자가 입력한 ID, 비밀번호로 로그인 을 할 수 있습니다.

| ····································                                                                                                    |                                                                                                    |
|----------------------------------------------------------------------------------------------------|----------------------------------------------------------------------------------------------------|
| 수강신청시스템                                                                                                    | ····································                                                                                                    |
| 1       안여       ENG         구분       대학       대학원         아이디와 비밀번호를 입력하신 후 로그인하여 주시기 바랍니다.       3         1       비         1       비         1       비         1       비         1       비         1       마         1       비         1       마         1       비         1       마         1       마         1       비         1       마         1       마         1       마         1       마         1       마         1       마         1       마         1       마         1       마         1       마         1       모         1       Capyright® 2024 The University of Seoul. All Rights Reserved. | Lang Long   Division Long   Division Grad   Please enter your ID and password and then log in. ID Password Password Save ID Login Copyright® 2024 The University of Seoul. All Rights Reserved. |
| 5 다국어 ENG 선택                                                                                                    | 이 서송시립대학교                                                                                                    |
| 영문 처리된 로그인 페이지를 제공합니다.                                                                                                    | 수강신청시스템<br><sup>언어</sup> KOR ENG<br><sup>구분</sup> 대학 대학원                                                                                                    |
| 6 모바일 서비스<br>수강신청 로그인은 적응형 모바일 서비스를<br>제공합니다.                                                                                                    | 아이디와 비밀번호를 입력하신 후<br>기 바랍니다.<br>ID<br>비밀번호<br>이이디 저장<br>Copyright D 2024 The University of Seeu<br>Copyright D 2024 The University of Seeu                                                      |

## <u></u> 1.차세대 대학정보화 구축(1단계) 수강신청

# 장바구니 수강신청, 수강신청 화면 **66\_ 학생 수강신청 테스트 의견 작성**

1 화면 오른쪽 상단에서 연필모양의 아이콘을 선택합니다.

(1)

| 장바구니수강신청             |                                                                                                    | 조회되었습니다. 🔗 🗵                             |
|----------------------|----------------------------------------------------------------------------------------------------|------------------------------------------|
| 학년도*                 | ARAN IN INCOME AND INCOME. MUSICIPALITY AND INCOME.                                                                                                  | ্ হ্র                                    |
| 장바구니 신청안내문           | 프로그램 수정요청 같업이 오픈됩니다. 조희되었습니다.                                                                                                    | 장바구니수강신청기간(학부):2024-06-03 ~ 2024-06-28 🔹 |
| 초기화 교과번호 분반          | 메뉴ID/명     처리상태     전체     ▼       요청내용     처리내용                                                                                                    | Q ক্রেয়                                 |
| 개설강좌 총 0 건 교양이수학점 37 | 요청내명 총 0 건 추                                                                                                    |                                          |
| NO. 신청 이수구분 교과번호 분반  | □         F         NO.         작업구분         등록구분         *         등록자         *         요청내용         *처리상태         *처리자명         첨부유무         처리일자 | -강 수업계획서 집중수업주차                          |
|                      | <sup>조회된내역이 없습니다.</sup> 행추가 버튼을 클릭하고                                                                                                    |                                          |
|                      | 요정내용을 삭성합니나.                                                                                                    |                                          |
|                      | 요청내용상세 3 행추가 삭제 취소 저장                                                                                                    |                                          |
|                      | 작업구분 * 선택 ▼ 5록구분 * 선택 ▼ 처리상태 * 선택 ▼ 4 4                                                                                                    | 저장버튼을 클릭하며 요청<br>내용을 처리합니다.              |
|                      | <u>요청내용</u> * <u>처리내용</u><br>청부파일 정부파일                                                                                                    |                                          |
|                      | 달기                                                                                                    |                                          |

## <mark>Ⅰ.</mark>차세대대학정보화구축(1단계) 수강신청 메인화면

I

# 수강신청 중\_대학원 수강신청 메인 화면

| 수강신청시스템 이동 🔇                                                                       | ŝ                                                     | 1                                                                          |                 | TODAY <b>2024.05.20(</b> 월)            | ····································· | 59분 49초 남음 연장 |
|------------------------------------------------------------------------------------|-------------------------------------------------------|----------------------------------------------------------------------------|-----------------|----------------------------------------|---------------------------------------|---------------|
| 2         직 메뉴명을 입력하세요           대학원장바구니수강신청         3           대학원수강신청         3 | ) 🕞 🧷<br>장바구니신청 수강신전                                  | 청<br>강좌조회                                                                  |                 |                                        |                                       |               |
| (4                                                                                 | * 학생정보                                                |                                                                            |                 | 수강신청 안내문                               |                                       |               |
| Ċ                                                                                  | 2024년도 1학기<br>법학전문대학원 법학전문대학원 3학기<br>수강가능학점 : 12 ~ 21 | 년사                                                                         |                 | 재수강과목은 최초 수강과목과 취득성적을 삭제하고 최근의 성적을 인정함 |                                       |               |
|                                                                                    | 수강신청 기간                                               |                                                                            |                 |                                        |                                       |               |
|                                                                                    | No * 수강신청 기간                                          | ć                                                                          | 청기간             |                                        |                                       |               |
|                                                                                    | 1         수강변경기간           2         수강신청기간           | 2024-04-22 10:00 ~ 2024-04-26 17:00<br>2024-04-01 10:00 ~ 2024-04-12 17:00 |                 |                                        |                                       |               |
|                                                                                    | 3 장바구니신청기간                                            | 2024-04-01 10:00 ~ 2024-04-12 17:00                                        |                 |                                        |                                       |               |
|                                                                                    | 4 장미구니신정기간<br>5 수강신청기간                                | 2024-03-25 10:00 ~ 2024-03-29 14:00<br>2024-03-18 10:00 ~ 2024-03-22 17:00 |                 |                                        |                                       |               |
|                                                                                    | 6 수강변경기간                                              | 2024-03-04 10:00 ~ 2024-03-08 23:59                                        |                 |                                        |                                       |               |
|                                                                                    | 7 수강신청기간                                              | 2024-02-26 10:00 ~ 2024-03-01 17:00                                        |                 |                                        |                                       |               |
|                                                                                    | 8 수강신청기간                                              | 2024-02-06 10:00 ~ 2024-02-08 23:59                                        |                 |                                        |                                       |               |
|                                                                                    | 9 우성신경기간<br>10 장바구니시청기가                               | 2024-02-02 10:00 ~ 2024-02-05 17:00                                        |                 |                                        |                                       |               |
|                                                                                    |                                                       |                                                                            |                 |                                        |                                       |               |
|                                                                                    | 1 TOP 머                                               | <b>뉴</b> 홈, 현재일자, 학생명,                                                     | 로그아웃, 유효시간 등 정보 | 보를 표시합니다.                              |                                       |               |
|                                                                                    | 2 LEFT D                                              | ┃뉴 메뉴명 검색 및 수강신                                                            | l청 관련 메뉴를 표시합니C | t.                                     |                                       |               |
|                                                                                    | 3 퀵링크                                                 | 장바구니, 수강신청,                                                                | 강좌조회 메뉴로 이동합니   | 다.                                     |                                       |               |
|                                                                                    | 4 학생정.                                                | 보/학사력/공지사항                                                                 | 학생정보, 수강신청 학사   | 력, 수강신청관련 안내사항을 조회합니디                  | ŀ.                                    |               |
| ····································                                               | 성보화 구축(1단계) 사업                                        |                                                                            | 5               |                                        |                                       |               |

## 1.차세대 대학정보화 구축(1단계) 장바구니수강신청

# 장바구니 수강신청(법학전문대학원) 66\_대학원 장바구니 수강신청

| 대학       | 원장바구니           | 수강신청   |         |     |                                       |                    |                        |     |          |             |                     |           |         |          |     | A.      | 비되었습니다. 🗙 |
|----------|-----------------|--------|---------|-----|---------------------------------------|--------------------|------------------------|-----|----------|-------------|---------------------|-----------|---------|----------|-----|---------|-----------|
|          | 학년도*            | 2024   | 학기 *    | 1학기 | 성명/학번 *                               | 대학원 법학전문           | 대학원 <b>학과/전공</b> 법학전문대 | 배학원 | 학위고      | <b>바정</b> 석 | 사                   |           |         |          |     | (1      | Q ক্রের   |
| 장        | 바구니 신청          | 안내문    |         |     |                                       |                    |                        |     |          |             |                     |           | 1       |          |     | (2      | ) · ·     |
|          | 초기화             | 교과번호   |         |     | 분반 교과목명                               | 대학원/학과(전공) 법혁      | 학전문대학원[법학전문대학 ▼        | 이수구 | 분 전체     | Ţ           | ]                   |           |         |          |     | (3      | ) Q 조회    |
| 개        | 설 <b>강좌</b> 총 5 | 7건     | 최대수강과목  |     | 12                                    |                    |                        |     |          |             |                     |           |         |          |     |         |           |
| NO       | 신청              | 이수구분   | 교과번호    | 분반  | 교과목명                                  | :                  | 개설학부(과)                | 주야  | 이수<br>한년 | 학점          |                     | 강의시       | 간       |          | 장바  | 구니<br>워 | 수강<br>정원  |
| 1        | 신청              | 전공선택   | LS481   | 01  | 상법사례연구 (Case Study on Commercial Law) | 법학전문대학원            |                        | 주간  |          | 3           | 수[1,2,3]/20-B1      | 01        |         |          |     | 47      | 48        |
| 2        | 신청              | 전공필수   | LS091   | 01  | 실습과정1(P/F) (Externship 1)             | 법학전문대학원            |                        | 주간  |          | 1           | 화[10]/20-303        |           |         |          |     | 5       | 20        |
| 3        | $(\Lambda)$     | 전공선택   | LS093   | 01  | 실습과정3(P/F) (Externship 3)             | 법학전문대학원            |                        | 주간  |          | 1           | 화[11]/20-303        |           |         |          |     | 1       | 10        |
| 4        | 4               | 전공선택   | LS976   | 01  | 금융과 세법 (Finance and Tax Law)          | 법학전문대학원            |                        | 주간  |          | 3           | 금[1,2,3]/20-30      | 3         |         |          |     | 22      | 30        |
| 5        | 신청              | 전공선택   | LS181   | 01  | 헌법사례연구 (Constitutional Case Study)    | 법학전문대학원            |                        | 주간  |          | 3           | 금[6,7,8]/20-30      | 3         |         |          |     | 19      | 30        |
| 6        | 신청              | 전공선택   | 1 \$952 | 01  | 민사실무2 (Practical civil law II)        | 법학전문대학원            |                        | 주가  |          | 3           | 목[11,12,13]/20      | -319      |         |          |     | 33      | 45        |
| 7        | 시쳐              | 저고피스   | 1 \$061 | 00  | 버모님이자서/D/E) (Local writing)           | 버하저므대하의            | $\frown$               | ㅈ가  |          | 2           | 彩[11 10 12]/00      | 303       |         |          |     | 21      | 15        |
| 신        | 형 <b>결과</b> 총 7 | 건 신청과목 | 목수 7    | 신경  | 형학점 18                                |                    | (6)                    | 출력  | 순서저장     |             | 장바구니 시              | 간표목록      | [*:중복강의 | a) 시간표 출 | 벽하기 |         |           |
| NO       | 취소              | 이수구분   | 교과번호    | 분반  | 교과목명                                  | 강의                 | 의시간 *                  | 학점  | 출력<br>순서 |             | 교시 월요               | ·일 3      | 학요일     | 수요일      | 목요일 | 금요일     | 토요일       |
| 1        | 취소              | 전공필수   | LS061   | 02  | 법문서의 작성(P/F) (Legal writing)          | 월[11,12,13]/20-303 |                        | 2   |          |             | $\frac{2}{2}$       | )         |         |          |     | 법철학     |           |
| 2        | 취소              | 전공필수   | LS081   | 01  | 모의재판(P/F) (Moot court)                | 화[7]/20-541        |                        | 1   |          |             | 4                   |           |         |          |     |         |           |
| 3        | 214             | 전공필수   | LS967   | 02  | 행정법 I (Administrative Law I)          | 수[5,6,7]/20-303    |                        | 3   |          |             | 5                   | 人中        | (u      |          |     |         |           |
| 4        | (5)             | 전공선택   | LS011   | 01  | 법철학 (Philosophy of Law)               | 금[1,2,3]/20-628    |                        | 3   |          |             | 6                   | 01        |         | 행정법      |     | 민사소송법।  |           |
| 5        | C               | 전공선택   | LS031   | 01  | 법제사 (Legal History)                   | 월[8,9,10]/20-627   |                        | 3   |          |             | 7                   | <u>~상</u> | 땁Ⅱ      |          |     |         |           |
| 6        | 취소              | 전공선택   | LS373   | 02  | 민사소송법 II (Advanced civil procedure)   | 금[5,6,7]/20-319    |                        | 3   |          |             | 9 법제사               |           |         |          |     |         |           |
| 7        | 취소              | 전공선택   | LS970   | 02  | 상법                                    | 화[5,6,7]/20-319    |                        | 3   |          |             | 10                  |           |         |          |     |         |           |
|          |                 |        |         |     |                                       |                    |                        |     |          |             | <u>11</u><br>12 법문서 | 의작        |         |          |     |         |           |
|          |                 |        |         |     |                                       |                    |                        |     |          |             | 13 d(P/F            | )         |         |          |     |         |           |
|          |                 |        |         |     |                                       |                    |                        |     |          |             | 14                  |           |         |          |     |         |           |
| <b>`</b> |                 |        |         |     |                                       |                    |                        |     |          |             |                     |           |         |          |     |         |           |

\* 장바구니 신청과목을 저장하였더라도 수강신청이 확정된 것이 아니며 반드시 본 수강신청기간에 수강신청을 하여야 합니다.

\* 강의시간은 본 수강신청기간에 변경될 수 있습니다.

\* 휴학생의 경우 본 수강신청기간에는 수강신청할 수 없으므로 이전에 복학 등록완료하시기 바랍니다.

\* 장바구니 수강신청은 법학전문대학원만 사용합니다.

#### 설명

#### 1. 화면오픈 및 조회

 ① 수강학년도, 학기, 학생정보(성명, 학번, 대학원, 학과, 전공, 학위과정) 정보를 설정하며 조회 처리됩니다.
 ② 장바구니 신청 안내문을 조회합니다. 버튼을 클릭해서 확장할 수 있습니다.

③ 검색조건을 입력하고 [조회] 버튼을 클릭해서 수강강좌 목록을 조회합니다. [초기화]버튼을 클릭하면 검색조건이 초기화 됩니다.

④ 수강강좌 목록에서 [신청] 버튼을 클릭해서 수강신청합니다. 신청된 내역은 ⑤ 장바구니 신청목록에 조회됩니다. 장바구니수강신청은 12과목까지 신청 가능합니다.

⑤ 장바구니신청목록에서 [취소] 버튼을 클릭해서 신청 정보를 삭제합니다.

장바니구 수강신청 목록에서 ⑥ 출력순서를 변경하여 [출력순서저장] 처리합니다. 본 수강신청에서는 저장된 출력순서로 장바구니 강좌를 조회합니다.

⑦ 장바구니시간표를 조회 및 시간표를 출력합니다.

 서울시립대학교
 차세대 대학정보화 구축(1단계) 사업

## 수강신청 66\_대학원 수강신청 화면 오픈 및 항목

| 강신청 안내           |                      | 학기             | 1학7 | ✓ 성명/학번*                                | 대학원 법학전문               | 대학원  | 학괴       | h/전공 법     | 학전문대학원 <b>학위과정</b> | 석사      |                    |           |                | U          | ০ ক্র                |
|------------------|----------------------|----------------|-----|-----------------------------------------|------------------------|------|----------|------------|--------------------|---------|--------------------|-----------|----------------|------------|----------------------|
|                  |                      |                |     |                                         |                        |      |          |            |                    |         |                    |           |                | 2          | )                    |
| 교과번호             |                      | 분반             |     | 교과목명 대북                                 | 바원/학과(전공) 법학전문대학원(법학전문 | 대학원] |          | 이수구분       | 전체 🗸               |         |                    |           | $\overline{4}$ | ) ि ठ्व    | 3) <sup>장바구니조회</sup> |
| <b>설강좌</b> 총 7 건 | *                    | 최소신청가능         | 하점  | 12 최대신청가능학점 21                          |                        |      |          |            |                    |         |                    |           | $\cup$         |            |                      |
| 수강신청             | 이수구분                 | 교과번호           | 분반  | 교과목명                                    | 개설학부(과)                | 주야   | 이수<br>학년 | 학점         | 강의시간               |         | 교수명                | 수강<br>인원  | 수강<br>정원       | 수업계획서      | 집중수업주차               |
| 수강신청             | 전공필수                 | LS061          | 02  | 법문서의 작성(P/F)                            | 법학전문대학원                | 주간   | 2        | 2          | 월[11,12,13]/20-303 |         | 100                | 15        | 15             | 수업계획서 (    | (~)                  |
|                  | 전공필수                 | LS081          | 01  | 모의재판(P/F)                               | 법학전문대학원                | 주간   | 3        | 1          | 화[7]/20-541        |         | -                  | 12        | 12             | 수업계획서 (    | (~)                  |
| (5)              | 전공필수                 | LS967          | 02  | 행정법                                     | 법학전문대학원                | 주간   | 2        | 3          | 수[5,6,7]/20-303    |         | line in the second | 23        | 28             | 수업계획서 (    | (~)                  |
| <b>4628</b>      | 전공선택                 | LS011          | 01  | 법철학                                     | 법학전문대학원                | 주간   | 2        | 3          | 금[1,2,3]/20-628    |         |                    | 7         | 15             | 수업계획서 (    | (~)                  |
| 수강신청             | 전공선택                 | LS031          | 01  | 법제사                                     | 법학전문대학원                | 주간   | 1        | 3          | 월[8,9,10]/20-627   |         |                    | 6         | 15             | 수업계획서 (    | (~)                  |
|                  |                      |                |     |                                         |                        | -    |          |            |                    |         |                    | 1.1.1     |                |            |                      |
| <b>청결과</b> 총 8 건 | ф. –                 | 신청고            | 목수  | 8 신청학점 18                               |                        |      |          |            |                    |         |                    |           |                |            |                      |
| 수강취소             | 이수구분                 | 교과번호           | 분반  | 교과목명                                    | 개설학부(과)                | 140  | 학점       |            | 강의시간               | 교수명     | 재수강<br>학년도         | 재수강<br>학기 |                | 재수강<br>교과목 | 신청일                  |
| 수강취소             | 전공필수                 | LS081          | 02  | 모의재판(P/F) (Moot court)                  | 법학전문대학원                |      | 1 3      | 화[8]/20-5  | 41                 | 1000    |                    |           |                |            | 2024-0               |
| 수강취소             | 전공선택                 | LS970          | 01  | 상법॥                                     | 법학전문대학원                |      | 3 3      | 화[5,6,7]/2 | 20-405             |         |                    |           |                |            | 2024-0               |
| 수강취소             | 전공선택                 | LS011          | 01  | 법철학 (Philosophy of Law)                 | 법학전문대학원                |      | 3 i      | 금[1,2,3]/2 | 20-628             | 1 mar 1 |                    |           |                |            | 2024-0               |
|                  | 전공선택                 | LS953          | 01  | 형사증거법 (Criminal Evidence Rule)          | 법학전문대학원                |      | 3 1      | 월[5,6,7]/2 | 20-319             |         |                    |           |                |            | 2024-0               |
| <u>  주강취소</u>    | and an and a         | LS050          | 04  | 학생지도 2024-1 (Student Orientation 2024-1 | ) 법학전문대학원              |      | 0        |            |                    | 1000    |                    |           |                |            | 2024-0               |
| <b>今</b> 役利全     | 선공필수                 |                |     | 버모서이 자서/P/E) (Logal writing)            | 법학전문대학원                |      | 2 1      | 월[11,12,1  | 3]/20-303          |         |                    |           |                |            | 2024-0               |
|                  | 전공필수<br>전공필수         | LS061          | 02  | BENA - O(F/F) (Legar Writing)           |                        |      |          |            |                    |         |                    |           |                |            |                      |
|                  | 전공필수<br>전공필수<br>전공필수 | LS061<br>LS967 | 02  | 행정법 I (Administrative Law I)            | 법학전문대학원                |      | 3        | 수[5,6,7]/2 | 20-303             |         |                    |           |                |            | 2024-0               |

#### 설명

#### 1. 화면오픈 및 항목 소개

 ① 수강학년도, 학기, 학생정보(성명, 학번, 대학원, 학과, 전공, 학위과정) 정보를 설정하며 [조회] 처리됩니다.
 ② 수강신청 안내문을 조회합니다.
 △ 버튼을 클릭해서 접기 또는 펼치기를 할 수 있습니다.

③ 화면이 오픈되면 장바구니 조회 이벤트가 호출되어 개설강좌가 조회됩니다.

④ 교과번호, 분반, 교과목명 또는 대학원/학부(과), 정보를 입력하고 [조회] 를 클립합니다. 개설강좌 목록이 조회 됩니다.

⑤ [수강신청] 버튼을 클릭해서 수강신청을 합니다.
⑥ 신청결과를 조회합니다. [수강취소] 버튼을 클릭해서

수강취소를 합니다.

⑦ 일반대학원 및 특수전문대학원 검색조건입니다.장바구니조회 버튼은 표시되지 않습니다.

#### \* 장바구니 수강신청은 법학전문대학원만 사용합니다.

# 수강신청 ← 대학원 수강신청 및 취소 처리

| 별 <b>강좌</b> 총 57건 북                                                                  |                                                                                                    |                                                                                                    |                                                                                                   |                                                                                                    |                                                                                                    |      |                                                                                 |                                                                                                  | 미구                                                                                                    | 주문 인세 🔹                                                                                                    |      |          |        |                               |                                      |                                       |                          | · · · · |                                                                         |
|--------------------------------------------------------------------------------------|----------------------------------------------------------------------------------------------------|----------------------------------------------------------------------------------------------------|---------------------------------------------------------------------------------------------------|----------------------------------------------------------------------------------------------------|----------------------------------------------------------------------------------------------------|------|---------------------------------------------------------------------------------|--------------------------------------------------------------------------------------------------|----------------------------------------------------------------------------------------------------|----------------------------------------------------------------------------------------------------|------|----------|--------|-------------------------------|--------------------------------------|---------------------------------------|--------------------------|---------|-------------------------------------------------------------------------|
| 204 00001                                                                            | <i>i</i> h *                                                                                                    | 티스시처가는                                                                                                    | 하저                                                                                                | 이 치대?                                                                                                    | 시치가누하지 12                                                                                                    |      |                                                                                 | _                                                                                                | _                                                                                                    |                                                                                                    |      |          |        |                               | _                                    | _                                     |                          |         |                                                                         |
|                                                                                      | 74° *                                                                                                    | 120/10                                                                                                    |                                                                                                   | 0                                                                                                    | 10/1010 12                                                                                                    |      |                                                                                 |                                                                                                  |                                                                                                    |                                                                                                    |      |          |        |                               |                                      |                                       |                          |         |                                                                         |
| 수강신청 이                                                                               | 이수구분                                                                                                    | 교과번호                                                                                                    | 분반                                                                                                |                                                                                                    | 교과목명                                                                                                    |      | 개설학부(과)                                                                         | 주야                                                                                               | 이수<br>학년                                                                                                    | 점                                                                                                    | 강의시간 |          | 교수     | ·B                            | 수강<br>인원                             | 수강<br>정원                              | 수업계획서                    |         | 집중수업주차                                                                  |
| 수강신청                                                                                 | 선수                                                                                                    | 61.341                                                                                                    | 01                                                                                                | 시창청음1                                                                                                    |                                                                                                    | 음악학과 |                                                                                 | 주간                                                                                               |                                                                                                    | 0                                                                                                    |      |          |        |                               | 1                                    | 5                                     | 수업계획서                    | (~)     |                                                                         |
| 4                                                                                    | 선수                                                                                                    | 61.419                                                                                                    | 01                                                                                                | 영어딕션및영미7                                                                                                    | h곡1                                                                                                    | 음악학과 |                                                                                 | 주간                                                                                               |                                                                                                    | 0                                                                                                    |      |          | 1000   |                               | 2                                    | 5                                     | 수업계획서                    | (~)     |                                                                         |
| <u> </u>                                                                             | 전공필수                                                                                                    | 74.001                                                                                                    | 01                                                                                                | 전공실기 I (Priv                                                                                                    | ate Lesson I )                                                                                                    | 음악학과 |                                                                                 | 주간                                                                                               |                                                                                                    | 1 목[3]/35-226                                                                                                    |      |          | 100    |                               | 1                                    | 1                                     | 수업계획서                    | (~)     |                                                                         |
|                                                                                      | 전공필수                                                                                                    | 74.001                                                                                                    | 02                                                                                                | 전공실기 I (Priv                                                                                                    | ate Lesson I)                                                                                                    | 음악학과 |                                                                                 | 주간                                                                                               |                                                                                                    | 1 화[4]/35-224                                                                                                    |      |          | - 10 C |                               | 1                                    | 1                                     | 수업계획서                    | (~)     |                                                                         |
| <b>수경신청</b> 전                                                                        | 전공필수                                                                                                    | 74.001                                                                                                    | 03                                                                                                | 전공실기 I (Priv                                                                                                    | ate Lesson I)                                                                                                    | 음악학과 |                                                                                 | 주간                                                                                               |                                                                                                    | 1 목[5]/35-224                                                                                                    |      |          |        |                               | 1                                    | 1                                     | 수업계획서                    | (~)     |                                                                         |
| <b>결과</b> 총 4 건 <i>획</i>                                                             | Þ                                                                                                    | 신청과                                                                                                    | 록수                                                                                                | 4                                                                                                    | <b>신</b> 청학점 10                                                                                                    |      |                                                                                 |                                                                                                  |                                                                                                    |                                                                                                    |      |          |        |                               |                                      |                                       |                          |         |                                                                         |
| 수강취소 이                                                                               | 이수구분                                                                                                    | 교과번호                                                                                                    | 분반                                                                                                |                                                                                                    | 교과목명                                                                                                    |      | 개설학부(과)                                                                         | 학장                                                                                               | 8                                                                                                    | 강의시간                                                                                                    |      | 교수당      | 8      | 재수강<br>학년도                    | 재수강<br>학기                            |                                       | 재수강<br>교과목               |         | 신                                                                       |
| 수강 위소 중                                                                              | 전공필수                                                                                                    | 74.003                                                                                                    | 11                                                                                                | 전공실기III (Prive                                                                                                    | ate Lesson III)                                                                                                    | 음    | 악학과                                                                             | 1                                                                                                | 목[2]/                                                                                                    | 35-118                                                                                                    | -    |          |        |                               |                                      |                                       |                          |         | 202                                                                     |
| 수강 <mark>해소</mark> 전                                                                 | 전공선택                                                                                                    | 74.032                                                                                                    | 01                                                                                                | 뮤지컬워크샵                                                                                                    | Musical Workshop II )                                                                                                    | 음    | 악학과                                                                             | 3                                                                                                | 화[8,9                                                                                                    | ,10]/35-110                                                                                                    |      |          |        |                               |                                      |                                       |                          |         | 202                                                                     |
| <b>수강취소</b> 전                                                                        | 전공필수                                                                                                    | 74.034                                                                                                    | 01                                                                                                | 작품연구 (Musica                                                                                                    | I Research Works)                                                                                                    | 음    | 악학과                                                                             | 3                                                                                                | 목[7,8                                                                                                    | ,9]/35-201                                                                                                    |      |          |        | 2023                          | 1학기                                  | 작품연구                                  |                          |         | 202                                                                     |
| 수강취소 전                                                                               | 전공선택                                                                                                    | 74.010                                                                                                    | 01                                                                                                | 액팅 (Acting)                                                                                                    |                                                                                                    | 음    | 악학과                                                                             | 3                                                                                                | 금[8,9                                                                                                    | ,10]/35-110                                                                                                    |      |          |        |                               |                                      |                                       |                          |         | 202                                                                     |
| 치겨고, 초고 1                                                                            | *                                                                                                    | 시처리                                                                                                    |                                                                                                   | 5                                                                                                    | ALN65저 10                                                                                                    |      |                                                                                 |                                                                                                  |                                                                                                    |                                                                                                    |      |          |        |                               |                                      |                                       |                          |         |                                                                         |
| <b>성결과</b> 총 7건 1                                                                    | \$                                                                                                    | 신청고                                                                                                    | 목수                                                                                                | 5                                                                                                    | 신청학점 10                                                                                                    | 4    | )                                                                               |                                                                                                  |                                                                                                    |                                                                                                    |      |          |        |                               |                                      |                                       |                          |         |                                                                         |
| 경결과 총 전 1<br>수강취소 (                                                                  | <b>☆</b><br>이수구분                                                                                                    | 신청고<br>교과번호                                                                                                    | 목수                                                                                                | 5                                                                                                    | 신청학점 10<br>교과목명                                                                                                    | 4    | 개설학부(과)                                                                         | Ŷ                                                                                                | 점                                                                                                    | 강의시간                                                                                                    |      | 교수       | в      | 재수강<br>학년도                    | 재수강<br>학기                            |                                       | 재수강<br>교과목               |         | 신                                                                       |
| 성결과 종 전 4<br>수강취소 (<br>수강취소                                                          | <b>☆</b><br>이수구분<br>전공선택                                                                                                    | 신청고<br>교과번호<br>74.900                                                                                                | ·목수<br>분반<br>01                                                                                   | 5<br>논문연구 (Thesis                                                                                                    | 신청학점 10<br>교과목명<br>S Study)                                                                                                    | 4    | 개설학부(과)<br>3억학과                                                                 | 학:<br>(                                                                                          | 점                                                                                                    | 장의시간                                                                                                    |      | 교수       | B      | 재수강<br>학년도                    | 재수강<br>학기                            |                                       | 재수강<br>교과목               |         | 신<br>202                                                                |
| 성결과 총 2 4<br>수강취소 (<br>수강취소<br>수강취소                                                  | ✿<br>이수구분<br>전공선택<br>전공필수                                                                                                    | 신청고<br>교과번호<br>74.900<br>74.003                                                                                      | ·목수<br>분반<br>01<br>11                                                                             | 5<br>논문연구 (Thesis<br>전공실기내 (Priv                                                                                           | 신청학점 10<br>교과목명<br>: Study)<br>ate Lesson III)                                                                                                    | 4    | 개설학부(과)<br>3억학과<br>3억학과                                                         | 학<br>(                                                                                           | 점                                                                                                    | 장의시간<br>35-118                                                                                                    |      | 교수       | BO     | 재수강<br>학년도                    | 재수강<br>학기                            |                                       | 재수강<br>교과목               |         | 신<br>202<br>202                                                         |
| 성결과 총 건 (<br>수강취소 (<br>수강취소<br>수강취소<br>수강취소<br>수강취소                                  | <ul> <li>이수구분</li> <li>전공선택</li> <li>전공보석</li> <li>전공보수</li> <li>전공선택</li> </ul>                                                                           | 신청고<br>교과번호<br>74.900<br>74.003<br>74.032                                                                            | ·목수<br>분반<br>01<br>11                                                                             | 5<br>논문연구 (Thesis<br>전공실기॥ (Priv<br>뮤지컬워크샵 ॥                                                                               | 신청학점 10<br>교과옥명<br>s Study)<br>ate Lesson III)<br>(Musical Workshop II)                                                                                                    | 3    | 개설확부(과)<br>유덕학과<br>유덕학과<br>유덕학과                                                 | 학<br>(                                                                                           | 점<br>1 목[2],<br>3 화[8,5                                                                                                    | 강의시간<br>35-118<br>1,10)/35-110                                                                                                   |      | 교수       | B      | 재수강<br>학년도                    | 재수강<br>학기                            |                                       | 재수강<br>교과목               |         | 신<br>202<br>202<br>202                                                  |
| 성결과 종 1건 4<br>수강취소 (<br>수강취소<br>수강취소<br>수강취소<br>수강취소                                 | 이수구분           전공신력           전공필수           전공필수                                                                                                    | 신청교<br>교과번호<br>74.900<br>74.033<br>74.032<br>74.034                                                                  | 목수<br>분반<br>01<br>11<br>01<br>01                                                                  | 5<br>논문연구 (Thesis<br>전공실기॥ (Priv<br>목지컬워크샵 ॥<br>직플연구 (Music)                                                               | 신청학점 10<br>교과목명<br>S Study)<br>nate Lesson III)<br>(Musical Workshop II) (<br>al Research Works)                                                                                                    |      | 개설학부(과)<br>음악학과<br>음악학과<br>음악학과<br>음악학과                                         | 학<br>(<br>:<br>:<br>:                                                                            | 점<br>0 목[2],<br>3 화[8,5<br>3 목[7,8                                                                                                    | 강의시간<br>35-118<br>1,10//35-110<br>.9//35-201                                                                                     |      | 교수       | в      | 재수강<br>학년도<br>2023            | 재수강<br>학기<br>1학기                     | 작품연구                                  | 재수강<br>교과목               |         | 전<br>202<br>202<br>202<br>202<br>202                                    |
| 3결과 총 건 4           수강취소           수강취소           수강취소           수강취소           수강취소 | <ul> <li>아수구분</li> <li>전공선택</li> <li>전공선택</li> <li>전공선택</li> <li>전공선택</li> <li>전공선택</li> <li>전공별수</li> <li>전공선택</li> <li>전공전택</li> </ul>                   | 신청고<br>교과번호<br>74.900<br>74.033<br>74.032<br>74.034<br>74.010                                                        | 목수<br>분반<br>01<br>11<br>01<br>01<br>01                                                            | 5<br>전공실기III (Priv<br>뮤지컬워크샵 II<br>작품연구 (Music<br>액팅 (Acting)                                                              | 신청학점 10<br>교과목명<br>S Study)<br>rate Lesson III)<br>(Musical Workshop II)<br>al Research Works)                                                                                                    |      | 개설학부(과)<br>가접학부(과)<br>응악학과<br>음악학과<br>음악학과<br>음악학과                              | 학<br>(<br>:<br>:<br>:<br>:<br>:<br>:<br>:<br>:<br>:<br>:<br>:<br>:<br>:<br>:<br>:<br>:<br>:      | 점<br>1 목[2],<br>3 화[8,5<br>3 목[7,6<br>3 금[8,5]                                                                                                    | 강의시간<br>35-118<br>1,10)/35-110<br>1,9)/35-201<br>1,10)/35-110                                                                    |      | 교수       | 8      | 재수강<br>학년도<br>2023            | 재수강<br>학기<br>1학기                     | 작품연구                                  | 재수강<br>교과목               |         | 202<br>202<br>202<br>202<br>202<br>202<br>202<br>202                    |
| 청결과 종 건 1<br>수강취소<br>수강취소<br>수강취소<br>수강취소<br>수강취소                                    | 이수구분<br>친공선택<br>전공보수<br>전공신택<br>전공권수<br>전공선택<br>전공선택                                                                                                    | 신청교<br>교과번호<br>74.900<br>74.003<br>74.032<br>74.034<br>74.010                                                        | 목수<br>분반<br>01<br>11<br>01<br>01<br>01                                                            | 5<br>논문연구 (Thesis<br>진공실기॥ (Priv<br>뮤지컬워크샵 ॥<br>직품연구 (Music<br>맥팅 (Acting)                                                 | 신청학점 10<br>교과목명<br>s Study)<br>rate Lesson III)<br>(Musical Workshop II)<br>al Research Works)                                                                                                    |      | 가성학부(과)<br>양악학과<br>양악학과<br>양악학과<br>양악학과<br>양악학과                                 | •             •                                                                                  | 점<br>1 목(21),<br>3 화(8,5,3<br>3 목(7,5,4)<br>3 공(8,5,5)                                                                                                    | 강의시간<br>35-118<br>1,10//35-110<br>1,9//35-201<br>1,10//35-110                                                                    |      | 교수       | 80     | 재수강<br>학년도<br>2023            | 재수강<br>학기<br>1학기                     | 작품연구                                  | 재수강<br>교과목               |         | 신<br>202<br>202<br>202<br>202<br>202<br>202                             |
| 성결과 종 2건 4<br>수강취소 4<br>수강취소 4<br>수강취소 2<br>수강취소 2<br>수강취소 2<br>수강취소 2               | 아수구분<br>전공선택<br>전공필수<br>전공필수<br>전공필수<br>전공권석<br>전공필수<br>전공선택                                                                                               | 신청고<br>교과번호<br>74.900<br>74.003<br>74.032<br>74.034<br>74.010                                                        | 목수<br>분반<br>01<br>11<br>01<br>01<br>01                                                            | 5<br>전공실기III (Priv<br>뮤지컬워크샵 II<br>작품연구 (Musici<br>액팅 (Acting)                                                             | 신청학점 10<br>교객목명<br>S Study)<br>rate Lesson III)<br>(Musical Workshop II)<br>al Research Works)<br>신청학점 10                                                                                             |      | / 개설학부(과)<br>약약학과<br>약약학과<br>양약학과<br>양약학과                                       | 학<br>                                                                                            | 점<br>1 목(2),<br>3 화(8,93<br>3 목(7,43<br>3 금(8,93                                                                                                    | 강의시간<br>35-118<br>9,10)/35-110<br>9,10)/35-201<br>9,10)/35-110                                                                   |      | ₽¢       | g      | 재수강<br>학년도<br>2023            | 재수강<br>학기<br>1박기                     | · · · · · · · · · · · · · · · · · · · | 재수강<br>교과목               |         | 년<br>202<br>202<br>202<br>202<br>202                                    |
| 성결과 등 건 4<br>수강취소 4<br>수강취소 4<br>수강취소 4<br>수강취소 4<br>수강취소 4<br>수강취소 4<br>수강취소 4      | 이수구분       전공선택       전공전택       전공전택       전공전택       전공전택       전공전택                                                                                     | 신청고<br>고과번호<br>74.900<br>74.033<br>74.034<br>74.010<br>신청고<br>고과번호                                                   | 목수<br>분반<br>01<br>11<br>01<br>01<br>01                                                            | 5<br>전공실기III (Priv<br>뮤지컬워크삽 II<br>작품연구 (Music<br>액팅 (Acting)                                                              | 신청학점 10<br>교과목명<br>s Study)<br>nate Lesson III)<br>(Musical Workshop II) (<br>al Research Works)<br>신창학점 10<br>고과목명                                                                                   |      | 개설학부(개)<br>응악학과<br>응악학과<br>응악학과<br>응악학과<br>···································· | 학<br>(<br>:<br>:<br>:<br>:<br>:<br>:<br>:<br>:<br>:<br>:<br>:<br>:<br>:<br>:<br>:<br>:<br>:<br>: | Mail     Mail       1     Mail       3     Mail       3     Mail       3     Mail       3     Mail       3     Mail       3     Mail       3     Mail       4     Mail       4     Mail                                                                                                    | 강의시간<br>35-118<br>1,10)/35-110<br>3,9]/35-201<br>1,10]/35-110                                                                    |      | 24<br>   | 8      | 재수강<br>학년도<br>2023<br>재수강     | 재수강<br>학기<br>1학기<br>재수강<br>학기        | 적용연구                                  | 재수강<br>교과목<br>제수강        |         | 신<br>202<br>202<br>202<br>202<br>202<br>202<br>202<br>202<br>202<br>20  |
| 성결과 종 건 위<br>수강취소 위<br>수강취소 수강취소<br>수강취소 수강취소<br>수강취소 수강취소<br>수강취소 수강취소              | 이수구분         전공선택         전공전택         전공전택         전공전택         전공전택         전공전택         전공전택         이수구분         전공편수                                  | 신청고<br>교과번호<br>74.300<br>74.032<br>74.034<br>74.010<br>신성과<br>고과번호<br>74.010                                         | 목수<br>분반<br>01<br>11<br>01<br>01<br>01<br>11<br>01<br>01<br>11<br>11                              | 5<br>논문연구 (Thesi:<br>전공실기॥ (Priv<br>무지컬워크샵 II<br>작품연구 (Music:<br>액팅 (Acting)<br>4<br>전공실기॥ (Priv                           | 신청학정 10<br>교과육명<br>S Study)<br>rate Lesson III)<br>(Musical Workshop II)<br>(Musical Workshop II)<br>al Research Works)<br>신청학점 10<br>교과육명<br>rate Lesson III)                                        |      | · · · · · · · · · · · · · · · · · · ·                                           | 학<br>(<br>:<br>:<br>:<br>:<br>:<br>:<br>:<br>:<br>:<br>:<br>:<br>:<br>:<br>:<br>:<br>:<br>:<br>: | 점       1       4       3       4       7       3       3       3       3       3       3       3       3       3       3       3       3       3       3       3       4       4       4       4       4       4       4       4       4       4       4       4       4       4       4       4       4       4       4       4       4       4       4       4       4       4       4       4       4       4       4       4       4       4       4       4       4       4       4       4       4       4       4       4       4       4       4 <t< td=""><td>강의시간<br/>35-118<br/>35-118<br/>1,101/35-110<br/>1,01/35-110<br/>(1)/35-110<br/>감의시간</td><td></td><td>⊒¢<br/>⊒¢</td><td>8</td><td>제수강<br/>확년도<br/>2023<br/>제수강</td><td>재수강<br/>학기<br/>1박기<br/>1박기</td><td>적용연귀</td><td>재수강<br/>교과목<br/>제수강<br/>교과목</td><td></td><td>선년<br/>202<br/>202<br/>202<br/>202<br/>202<br/>202<br/>202<br/>202<br/>202<br/>20</td></t<> | 강의시간<br>35-118<br>35-118<br>1,101/35-110<br>1,01/35-110<br>(1)/35-110<br>감의시간                                                    |      | ⊒¢<br>⊒¢ | 8      | 제수강<br>확년도<br>2023<br>제수강     | 재수강<br>학기<br>1박기<br>1박기              | 적용연귀                                  | 재수강<br>교과목<br>제수강<br>교과목 |         | 선년<br>202<br>202<br>202<br>202<br>202<br>202<br>202<br>202<br>202<br>20 |
| 성결과 등 건 1<br>수강취소<br>수강취소<br>수강취소<br>수강취소<br>수강취소<br>수강취소<br>수강취소                    | 이수구분         전공선택         전공선택         전공전택         전공전택         이수구분         전공편석         전공전택                                                            | 신청고<br>고과번호<br>74.900<br>74.003<br>74.032<br>74.034<br>74.010                                                        | 목수<br>분반<br>01<br>11<br>01<br>01<br>01<br>11<br>01<br>01<br>11<br>01<br>11<br>01<br>11<br>01<br>0 | 5<br>논문연구 (Thesi<br>편공실기॥ (Priv<br>뮤지컬워크샵 ॥<br>작품연구 (Music<br>액팅 (Acting)<br>4<br>진공실기॥ (Priv<br>뮤지컬워크샵 ॥                  | 신청약점 10<br>교과목영<br>S Study)<br>rate Lesson III)<br>(Musical Workshop II)<br>al Research Works)<br>고과목명<br>rate Lesson III)<br>(Musical Workshop II)                                                   |      | · 개설확부(과)<br>· · · · · · · · · · · · · · · · · · ·                              | 학<br>(<br>:<br>:<br>:<br>:<br>:<br>:<br>:<br>:<br>:<br>:<br>:<br>:<br>:<br>:<br>:<br>:<br>:<br>: | 점     4       1     4       2     3       3     3       47.7     3       3     4       7.8     3       4     4       1     4       1     4       3     5       3     5                                                                                                    | रुअभ्र<br>35-118<br>35-110<br>3,0)/35-110<br>3,0)/35-110<br>294<br>294<br>294<br>294<br>294<br>294<br>294<br>294<br>294<br>294   |      |          | 8      | 제수강<br>학년도<br>2023<br>제수강 학년도 | 재수강<br>학기<br>1학기<br>1학기<br>재수강<br>학기 | · · · · · · · · · · · · · · · · · · · | 재수강<br>교과목<br>제수강<br>교과목 |         | 선택<br>202<br>202<br>202<br>202<br>202<br>202<br>202<br>202<br>202<br>20 |
| 성결과 종 2 1<br>수강취소<br>수강취소<br>수강취소<br>수강취소<br>수강취소<br>수강취소<br>수강취소                    | 아수구분         전공선택         전공선택         전공전         전공전         전공전         전공전         전공전         전공전         이수구분         전공필수         진공선택         전공필수 | 신청과<br>고과번호<br>74.900<br>74.003<br>74.032<br>74.034<br>74.010<br>신청과<br>고관번호<br>74.030<br>74.032<br>74.033<br>74.031 | ·목수<br>11<br>01<br>11<br>01<br>01<br>01                                                           | 5<br>논문연구 (Thesi:<br>전공실기॥ (Priv<br>뮤지컬워크샵 ॥<br>작품연구 (Music<br>액팅 (Acting)<br>4<br>전공실기॥॥ (Priv<br>뮤지컬워크샵 ॥<br>작품연구 (Music | 신청약점 10<br>교과목명<br>s Study)<br>rate Lesson III)<br>(Musical Workshop II) (<br>al Research Works)<br>고과목명<br>rate Lesson III)<br>(Musical Workshop II) (<br>Musical Workshop II)<br>al Research Works) |      | · · · · · · · · · · · · · · · · · · ·                                           | 학<br>()<br>()<br>()<br>()<br>()<br>()<br>()<br>()<br>()<br>()<br>()<br>()<br>()                  | 점                                                                                                    | रुष्ठभ्रिये<br>35-118<br>35-110<br>3,9)(35-201<br>3,10)(35-110<br>2,9)4/24<br>7,35-118<br>3,5-118<br>3,10)(35-110<br>3,9)(35-201 |      |          | 8      | 작수강<br>확년도<br>2023<br>작산군     | 재수강<br>학기<br>1학기<br>1학기<br>          | 작품연구                                  | 재수강<br>교과목<br>제수감<br>교과목 |         | 선생<br>2002<br>2002<br>2002<br>2002<br>2002<br>2002<br>2002<br>20        |

#### 설명

#### 1. 수강신청

 교과번호를 입력하고 [조회]버튼을 클릭하면 개설강좌 목록이 조회됩니다.

② [수강신청] 버튼을 클릭합니다.

③ 수강신청목록에 신청한 교과목이 조회됩니다.

④ 신청과목수와 신청학점이 변경됩니다.

⑤ [수강취소] 버튼을 클릭합니다. 취소된 자료가 삭제되며 신청과목수와 신청학점이 변경됩니다.

수강신청 중→수강신청 재수강 처리

|   | 교과번호                                                                                                    | 74.034                                                                                                    | 분반                                                                                                    |                                                                                                    | 교과목명                                                                                                    |                                                                                                    | 대학원/학과(전공)                                                      | 음악학과[대학원]                                 |                                       | •                | 이수구분 전체                                          | •                                                      |     |      |                             | ,                                                             | Y                                        | Q 조회                                                                                                    |
|---|----------------------------------------------------------------------------------------------------|----------------------------------------------------------------------------------------------------|----------------------------------------------------------------------------------------------------|----------------------------------------------------------------------------------------------------|----------------------------------------------------------------------------------------------------|----------------------------------------------------------------------------------------------------|-----------------------------------------------------------------|-------------------------------------------|---------------------------------------|------------------|--------------------------------------------------|--------------------------------------------------------|-----|------|-----------------------------|---------------------------------------------------------------|------------------------------------------|----------------------------------------------------------------------------------------------------|
| 1 | 간자 총 1 :                                                                                                    | য় 🗱                                                                                                    | 최소신청가능                                                                                                    | 학정                                                                                                   | 0 최대신청가능                                                                                                    | -학정 12                                                                                                 |                                                                 |                                           |                                       |                  |                                                  |                                                        |     |      |                             |                                                               |                                          |                                                                                                    |
|   | 0-1 0-                                                                                                    | - #                                                                                                    | -120110                                                                                                    |                                                                                                    |                                                                                                    |                                                                                                    |                                                                 |                                           |                                       |                  |                                                  |                                                        |     |      |                             |                                                               |                                          |                                                                                                    |
|   | 수강신청                                                                                                    | 이수구분                                                                                                    | 교과번호                                                                                                    | 분반                                                                                                   | 교과                                                                                                    | 목명                                                                                                    | ን                                                               | l설학부(과)                                   | 주                                     | ≦야 학년            | <sup>수</sup> 학점                                  | 강의시간                                                   |     | 교수명  | 수강<br>인원                    | 남 수강<br>신 정원                                                  | 수업계획서                                    | 집중수업주차                                                                                                    |
|   | 수강신청                                                                                                    |                                                                                                    | 74.034                                                                                                    | 01                                                                                                   | 작품연구 (Musical Res                                                                                             | earch Works)                                                                                           | 음악학과                                                            |                                           | 3                                     | 두간               | 3 목[7,8                                          | 8,9]/35-201                                            |     | 100  |                             | 14 20                                                         | 수업계획서                                    | ) (~)                                                                                                    |
|   |                                                                                                    | ~                                                                                                    |                                                                                                    | <u> </u>                                                                                             |                                                                                                    |                                                                                                    |                                                                 |                                           |                                       |                  |                                                  |                                                        |     |      |                             |                                                               |                                          |                                                                                                    |
| ĺ | 결과 총4                                                                                                    | 건 🕸                                                                                                    | 신청고                                                                                                    | <b>남목</b> 수                                                                                          | 4 신청                                                                                                    | 방학점 10                                                                                                 |                                                                 |                                           |                                       |                  |                                                  |                                                        |     | 재수강  | 재수강                         |                                                               | 재수강                                      |                                                                                                    |
|   | 수강취소                                                                                                    | 이수구분                                                                                                    | 교과번호                                                                                                    | 분반                                                                                                   |                                                                                                    | 교과목명                                                                                                   |                                                                 | 개설학부(과)                                   |                                       | 학점               | 강의                                               | 시간                                                     | 교수명 | 학년도  | 학기                          |                                                               | 교과목                                      | 신청일지                                                                                                    |
|   | 수강취소                                                                                                    | 전공필수                                                                                                    | 74.034                                                                                                    | 01                                                                                                   | 작품연구 (Musical Rese                                                                                            | arch Works)                                                                                            | 음악학과                                                            | ł                                         | $\sim$                                | 3                | 목[7,8,9]/35-201                                  |                                                        |     | 2023 | 1학기                         | 작품연구                                                          |                                          | 2024-05                                                                                                    |
|   | 수강취소                                                                                                    | 전공필수                                                                                                    | 74.003                                                                                                    | 11                                                                                                   | 전공실기III (Private Le                                                                                           | sson III)                                                                                              | 음악학고                                                            | +                                         | (3)                                   | 1 4              | 목[2]/35-118                                      |                                                        |     |      |                             |                                                               |                                          | 2024-03                                                                                                    |
|   | 수강취소                                                                                                    | 전공선택                                                                                                    | 74.032                                                                                                    | 01                                                                                                   | 뮤지컬워크샵 II (Music                                                                                              | al Workshop II )                                                                                       | 음악학과                                                            | 4                                         | J                                     | 3 3              | 화[8,9,10]/35-110                                 |                                                        |     |      |                             |                                                               |                                          | 2024-02                                                                                                    |
|   |                                                                                                    |                                                                                                    |                                                                                                    |                                                                                                    |                                                                                                    |                                                                                                    |                                                                 |                                           |                                       |                  |                                                  |                                                        |     |      |                             |                                                               |                                          |                                                                                                    |
|   | <mark>수강취소</mark><br>강신청 안니                                                                                                    | 전공선택<br>서                                                                                                    | 74.010                                                                                                    | 01                                                                                                   | 액팅 (Acting)                                                                                                   | ⊧≥ілип⊧о                                                                                               | 음악학교                                                            | +                                         |                                       | 3                | ₹8,9,10]/35-110                                  | X                                                      |     |      |                             |                                                               |                                          | 2024-02                                                                                                    |
|   | 수강취소<br>강신청 안니<br>교과번호<br>설강좌 ㅎ<br>수강신청<br>수강신청                                                                                                    | 전공선택<br>H<br>LS970<br>1건 추<br>의 이수구!                                                                                                    | 74.010<br>문반<br>최소신청가<br>분 교과번호<br>범 1,5970                                                                                                    | 01<br>01<br>등학점<br>년반<br>01                                                                          | 액팅 (Acting)<br>교과 재수감<br>12<br>상법 II<br>1                                                                     | 강검색팝업           교과목병         상법              -강과목내역                                                    | 음악학교<br>4<br>81건 <b>다</b><br>전공필수                               | ·<br>교과번호<br>L.S412 회사법                   | 반 01<br>교과목                           | 3                | 조회되었는<br>조회되었는<br>역<br>전수강 선<br>환산등급<br>C0       | х<br>ецс,<br><b>21</b><br><b>7</b><br>2<br>4<br>4<br>4 |     | 교수영  | 수강<br>인원<br>15              | 수강         수감           정원         수1           30         수1 | 25회<br>김계획서<br>김계획서 (~)                  | 2024-02<br>오 장바구니조회<br>김종수업주차                                                                                                    |
|   | 수강취소       고과번호       실강좌 총       수강신청       수강신청       수강신청       수강신청       수강신청       수강신청       수강신청       수강신청       수강신청       수강신청       수강신청       수강신청       수강신청       수강신청       수강신청       수강신청       수강신청       수강신청       수강신청       수강신청       수강신청       수강신청       수강신청       수강취실       수강취실             | 전공선택<br>H<br>LS970<br>1 건 추<br>8 이수구<br>8 이수구<br>1 전 추<br>8 이수구<br>1 전 추<br>8 이수구<br>1 전 후<br>8 이수구<br>1 전 후<br>8 이수<br>1 전 후<br>8 이수<br>1 전 후<br>8 이수<br>1 전 후<br>8 이수<br>1 전 후<br>8 이수<br>1 전 후<br>8 이수<br>1 전 후<br>8 이수<br>1 전 후<br>8 이수<br>1 전 후<br>8 이주<br>1 전 후<br>8 이주<br>1 전 후<br>8 이주<br>1 전 후<br>8 이주<br>1 전 후<br>8 이주<br>1 전 후<br>8 이주<br>1 전 후<br>8 이주<br>1 전 후<br>8 이주<br>1 전 후<br>8 이주<br>1 전 후<br>8 이주<br>1 전 후<br>8 이주<br>1 전 후<br>1 전 후<br>1 전 주<br>1 전 후<br>1 전 주<br>1 전 후<br>1 전 1 전 1 전 1 전 1 전 1 전 1 전 1 전 1 전 1 전 | 74.010       문반       최소신청가       분       교과번호       1.5970       신청       분       교과번호       1.5970                                                                                                    | 01<br>01<br>등•학점<br>2<br>01<br>8<br>분반<br>01<br>01<br>01<br>01                                       | 액팅 (Acting)<br>교과 재수감<br>12 재수<br>상법 II 1<br>7 모의재판(P <sup>4</sup><br>법절약 (Ph<br>형사동개법                        | ·강과목병 상법 II<br>교과옥병 상법 II<br>·강과목내역<br>학년도 학기<br>2023 1학기                                              | 음악학교<br>4<br>81건 *<br>전공필수                                      | ·<br>고과번호<br>LS412 회사법 1                  | · · · · · · · · · · · · · · · · · · · | 3<br>99          | 조희되었다<br>조희되었다<br>(Q<br>(제수강) (신<br>환산등급<br>(CO) | х<br>зцс.<br>72<br>72<br>ай                            | 248 | 교수명  | 수강<br>인원<br>15<br>책수강<br>학기 | Q<br>수강 작업<br>정원<br>30 수1                                     | 조회 김제익서 (~)<br>김게익서 (~)<br>재수강 교과목       | 2024-02<br>오랜카-니조희<br>(3명바구니조희<br>김공수입주차<br>김공수입주차<br>2024-03-08<br>2024-03-08<br>2024-03-08                                                                                                    |
|   | 수강취소       고과번호       실강좌 **       수강신청       수강신청       수강신청       수강신청       수강신청       수강신청       수강신청       수강신청       수강신청       수강신청       수강신청       수강신청       수강신청       수강신청       수강신청       수강신청       수강신청       수강신청       수강신청       수강취실       수강취실       수강취실       수강취실       수강취실       수강취실       수강취실 | 진공선택           LS970           1건           1건           성           이수구간           1           2           전공원           1 전           2           1 전           2           2           1 전           2           1 전           1 전           1 전           1 전           1 전           1 전           1 전           1 전           1 전           1 전                                                                                                    | 74.010       문반       최소신청가       분     교과번호       4     15970       신청       분     교과번호       15970       신청       분     교과번호       15970                                                                                                    | 01<br>01<br>등학점<br>로반<br>01<br>01<br>로반<br>20<br>01<br>01<br>01<br>01<br>01<br>01                    | 액팅 (Acting)<br>교과 재수감<br>12 재수<br>상법 II 1<br>가 1<br>가 1<br>가 1<br>가 1<br>가 1<br>가 1<br>가 1<br>가 1<br>가 1<br>가 | 3건색팝업<br>교과육명 상업 II<br>-강과목내역 한<br>학년도 학기<br>2023 1학기                                                  | 음악학교<br>4<br>81건 후<br>전공필수<br>11.1 법역전문                         | · 문민<br>교과번호<br>LS412 회사법<br>대학원          | · · · · · · · · · · · · · · · · · · · | 0<br>0<br>0      | 조회되었는<br>조회되었는<br>전사장 (신<br>환산등급<br>CO           | Х<br>3414.<br>72<br>72<br>414.                         | 248 | 교수영  | 수강<br>인원<br>15<br>확기        | Q<br>수강 작원<br>30 수1                                           | 조회 · · · · · · · · · · · · · · · · · · · | 2024-02     2024-02     오이지 아이지 아이지 아이지 아이지 아이지 아이지 아이지 아이지 아이지 아                                                                                                    |
|   | 수강취소       고과번호       교과번호       실강좌 *       수강신청       수강신청       수강신청       수강신청       수강신청       수강신청       수강신청       수강신청       수강신청       수강신청       수강신청       수강신청       수강신청       수강신청       수강취실       수강취실       수강취실       수강취실       수강취실       수강취실                                                         | 진공선택           LS970           1건 추           1건 추           1건 추           1건 추           1 건 주           1 건 주                                                                                                    | 74.010       문반       최소신청가       분     교과번호       1,5970       신청       분     교과번호       1,5970       신청       분     교과번호       1,5970       1,5970       1,15970       1,15970       1,15970       1,15970       1,15971       1,15971       1,15971       1,15971       1,15971       1,15971       1,15971       1,15971       1,15971       1,15971 | 01<br>01<br>등학정<br>로반<br>01<br>교목수<br>문반<br>01<br>01<br>01<br>01<br>01<br>01<br>01<br>01<br>01<br>01 | 액팅 (Acting)<br>교과 지수 2<br>12 지수<br>상법 // No<br>1<br>기<br>7<br>연의재판(P <sup>+</sup><br>번접역 (Ph<br>역자동가법         | · 23 과목병 실법 II<br>교과육병 실법 II<br>학년도 학기<br>2023 1학기<br>entOficeLation 202<br>gal writing)<br>ive Law ID | 응악학교<br>4<br>* 1 건 <b>슈</b><br>전공필수<br>4.1 번역전문<br>번역전문<br>번역전문 | · 문민<br>교과번호<br>LS412 회사법 I<br>대학원<br>대학원 | 249<br>249                            | 0<br>2<br>3<br>4 | 조회되었는<br>조회되었는<br>전산등급<br>CO<br>111,12,13/20-303 | ×       3-1(7,       조치       구분       대체              | 248 | 교수영  | 수강<br>인원<br>15<br>책기        | 수강<br>정원<br>30 수1                                             | 조회 2<br>김계흯서 (~)<br>김계흯시 (~)             | 2024-02<br>2024-02<br>2024-02<br>2024-02<br>2024-02-06<br>2024-02-06<br>2024-06<br>2024-06<br>2024-06<br>2024-06<br>2024-06<br>2024-06 |

#### 설명

#### 1. 수강신청 재수강

 ① 교과번호를 입력하고 [조회]버튼을 클릭하면수강 강좌목록이 조회됩니다.

② [수강신청] 버튼을 클릭합니다.

③ 교과목코드가 동일한 과목이고 성적이 C+이하이면 재수강 처리됩니다. 자동으로 재수강 처리됩니다.

④ 수강신청하는 과목과 학생 이수 과목이 교과목코드는
 다르나 대체과목으로 연결되어 있을 경우 이수한 과목이
 C+이하 성적이면 재수강 검색 팝업이 오픈됩니다.
 학생은 수강취소, 재수강, 신규수강을 선택하여 신청 및
 취소 할 수 있습니다.

재수강은 C+이하 과목부터 할 수 있으며 재수강시 이전 교과목은 삭제 처리되고 새로 신청한 교과목으로 성적을 인정합니다.

동일과목은 자동 재수강, 대체과목은 검색 후 확인합니다.

## 수강신청 중\_대학원 수강신청 매크로 방지 처리

| 수경 | 신청 안내                           |                                                                                                |                                                                              |                                                             |                                                                                                    |                                                                              |                 |                            |                                                               |                                                    |                                        |            |            |           |          |                  |                                                          |                                                                                  |             |          |          |
|----|---------------------------------|------------------------------------------------------------------------------------------------|------------------------------------------------------------------------------|-------------------------------------------------------------|----------------------------------------------------------------------------------------------------|------------------------------------------------------------------------------|-----------------|----------------------------|---------------------------------------------------------------|----------------------------------------------------|----------------------------------------|------------|------------|-----------|----------|------------------|----------------------------------------------------------|----------------------------------------------------------------------------------|-------------|----------|----------|
|    | 교과번호                            |                                                                                                | 분반                                                                           | 01                                                          | 교과목명                                                                                                    | 대학원/학과(전공) 법학전문대                                                             | 대학원[법           | 법학전                        | 반문대학                                                          | 원 🔻 이수구분                                           | 전체                                     | •          |            |           |          |                  |                                                          |                                                                                  | Q 조회        |          | Q 장바구니조호 |
| 개설 | <b>강좌 총 35</b> 2                | 전 🗱                                                                                            | 최소신청기                                                                        | 하학점                                                         | 12 최대신청가능학점 21                                                                                                    |                                                                              |                 |                            |                                                               | ×                                                  |                                        |            |            |           |          |                  |                                                          |                                                                                  |             |          |          |
| NO | 스가시처                            | 이스그브                                                                                           | 고과버츠                                                                         | 브바                                                          | 그라오며                                                                                                    | 수강매크로방지                                                                      |                 |                            |                                                               | 하저                                                 |                                        | 7101       | 1171       |           |          | 고스며              | 수강                                                       | 수강                                                                               | 스어게회서       |          | 지즈스여ㅈ九   |
|    | 1020                            | -1112                                                                                          | 24 62                                                                        | 20                                                          |                                                                                                    | 매크로 방지를 위하여                                                                  | 아래의             | 그림                         | 에서                                                            |                                                    |                                        | 0-1        |            |           |          | -10              | 인원                                                       | 정원                                                                               | 18.13.4     |          | 8018174  |
| 1  | 수강신청                            | 전공필수                                                                                           | LS001                                                                        | 01                                                          | 법조윤리(P/F) (Legal ethics)                                                                                                    | · 영문+숫자를 입력하여                                                                | 주십시             | 오.                         |                                                               | 1 2                                                | ? 수[5,6,7                              | 7]/20-B101 |            |           | 1        |                  | 52                                                       | 2 54                                                                             | 수업계획서       | (~)      |          |
| 2  | 수간시청                            | 전공선택                                                                                           | LS011                                                                        | 01                                                          | 법철학 (Philosophy of Law)                                                                                                    | <b></b> 1                                                                    |                 |                            |                                                               |                                                    | 금[1,2,3                                | 3]/20-628  |            |           |          | 11 C 1           |                                                          | 7 15                                                                             | 수업계획서       | (~)      |          |
| 3  | <b>7</b> 1 Y                    | 전공선택                                                                                           | L \$031                                                                      | 01                                                          | 법제사 (Legal History)                                                                                                    |                                                                              |                 |                            |                                                               | — ) i i i                                          | 8 월[8,9,1                              | 10]/20-627 | -          | _         |          | 1990 - C. 1      |                                                          | 5 15                                                                             | 수업계획서       | (~)      |          |
| 4  | ヘワ                              | 전공필수                                                                                           | LS050                                                                        | 01                                                          | 학생지도 2024-1 (Student Orientation                                                                                                    | 120···· 1                                                                    | or              | -                          | 1                                                             | C                                                  |                                        |            |            |           |          | N                | 1                                                        | L 11                                                                             | 수업계획서       | (~)      |          |
| 5  | 스간시채                            | 제고핀스                                                                                           | 1 \$051                                                                      | 01                                                          | 번륭저부이 조사(P/E) (Legal research)                                                                                                    |                                                                              |                 |                            |                                                               |                                                    | 하[12]/                                 | 20-319     |            |           |          |                  | 51                                                       | 60                                                                               | 스언계회서       |          |          |
| -  | 1020                            | LOET                                                                                           | 20001                                                                        | 01                                                          |                                                                                                    |                                                                              |                 |                            |                                                               | 확인                                                 |                                        | 20 313     |            | -         |          |                  |                                                          | ,                                                                                | C 1 B 1 4 1 |          |          |
| 신청 | <b>결과</b> 총 7 건                 | 5 <b>4</b> 2                                                                                   | 신청                                                                           | 과목수                                                         | 7 신청학점 15                                                                                                    | ※ 영문+숫자 새로고                                                                  | 참 안될 ?          | 경우,                        | 그림 클                                                          | 4!                                                 |                                        |            |            |           |          |                  |                                                          |                                                                                  | ×           |          |          |
| NO | 수강취소                            | 이수구분                                                                                           | 교과번호                                                                         | 분반                                                          | 교과목명                                                                                                    | Eur                                                                          | <del>억루(과</del> | ,                          |                                                               | 책임                                                 | 강의/                                    | 시간         | 수강         | 매크        | 로방       | 지                |                                                          |                                                                                  | 수강과목        |          | 신청       |
| 1  | 수강취소                            | 전공필수                                                                                           | LS081                                                                        | 02                                                          | 모의재판(P/F) (Moot court)                                                                                                    | 법학전문대학원                                                                      |                 |                            |                                                               | 1 화[8]/20-5                                        | 541                                    |            |            |           |          |                  |                                                          |                                                                                  |             |          | 2024-    |
| 2  | 수강취소                            | 전공선택                                                                                           | LS011                                                                        | 01                                                          | 법철학 (Philosophy of Law)                                                                                                    | 법학전문대학원                                                                      |                 |                            |                                                               | 3 금[1,2,3]/                                        | 20-628                                 |            |            |           |          |                  |                                                          |                                                                                  |             |          | 2024-    |
| 3  | 스강최소                            | 저고서태                                                                                           | 1 5953                                                                       | 01                                                          | 혀사즐거벗 (Criminal Evidence Rule)                                                                                                    | 버하저무대하워                                                                      |                 |                            |                                                               | 3 원(567)/                                          | 20.319                                 | <u>.</u>   | 매크로        | 린 방지      | 를 위      | 하여 아래의           | 그림에서                                                     |                                                                                  |             |          | 2024-    |
| -  | A7141A                          | 저고피스                                                                                           | 1 5050                                                                       | 04                                                          | SHUTIE 2024 1 (Student Orientation                                                                                                    | 2024 1) 변하지모네하인                                                              |                 |                            |                                                               | 0                                                  | 20 313                                 | 1          | 영문+        | 숫자를       | 팀입력      | 하여 주십시           | 오.                                                       |                                                                                  | 1           |          | 2024     |
| 4  | <u>~81∞</u>                     | 신중철구                                                                                           | LSUSU                                                                        | 04                                                          | 역영지도 2024-1 (Student Orientation                                                                                                    | 2024-1) 입력신군대학원                                                              |                 |                            |                                                               | 0                                                  |                                        |            |            |           |          |                  |                                                          |                                                                                  | -           |          | 2024-    |
| 5  | 수강취소                            | 전공필수                                                                                           | LS061                                                                        | 02                                                          | 법문서의 작성(P/F) (Legal writing)                                                                                                    | 법악선문대악원                                                                      |                 |                            |                                                               | 2 월[11,12,1                                        | 13]/20-30                              | )3 i       |            |           |          |                  |                                                          |                                                                                  | - I.        |          | 2024-    |
| 6  | 수강취소                            | 전공필수                                                                                           | LS967                                                                        | 02                                                          | 행정법 I (Administrative Law I)                                                                                                    | 법학전문대학원                                                                      |                 |                            |                                                               | 3 수[5,6,7]/                                        | 20-303                                 |            | 1          |           |          |                  |                                                          |                                                                                  | -           | <u>۱</u> | 2024-    |
| 7  | 수강취소                            | 전공선택                                                                                           | LS373                                                                        | 02                                                          | 민사소송법 II (Advanced civil procedu                                                                                                    | re) 법학전문대학원                                                                  |                 |                            |                                                               | 3 금[5,6,7]/                                        | 20-319                                 |            |            | -6        |          |                  | - 1                                                      |                                                                                  |             | 1        | 2024-    |
|    | 수강                              | ·신청 안내<br>교과번호                                                                                 |                                                                              | 분반 03                                                       | 2746 q                                                                                                    | 약원/학과(신공) 법약진문대학원(법약진문                                                       | यांथे छ⊺ ◄      |                            | 이수구분                                                          | 진체 💌                                               |                                        |            | × 81       | 27,27     | 4 412    | Q. 23            | © ∓, ⊟                                                   |                                                                                  |             |          |          |
|    | 개설                              | 강좌 총 35건                                                                                       | 小 최소                                                                         | 신청가능                                                        | 학정 12 최대신청가능학정 21                                                                                                    |                                                                              |                 |                            |                                                               |                                                    |                                        | J          |            |           |          | _                | _                                                        | _                                                                                |             |          |          |
|    | NO                              | 수강신청                                                                                           | 이수구분 교                                                                       | 과번호                                                         | 분반 교과목명                                                                                                    | 개설학부(과)                                                                      | 주야              | 이수<br>학년                   | 학점                                                            | 강의시간                                               | 2                                      | 2          | 수명         | 수강<br>인원  | 수강<br>정원 | 수업계획서            | 집중수업주                                                    | 4                                                                                |             | /        |          |
|    |                                 |                                                                                                | NUMBER                                                                       | 0001                                                        | At MTRONOCCU and address                                                                                                    | west west all of                                                             |                 |                            |                                                               | A 17 6 70 100 PAO                                  |                                        |            |            |           |          |                  | ()                                                       |                                                                                  |             | /        |          |
|    | 1                               | 수강신청<br>스가시처                                                                                   | 선공월수 L                                                                       | 5001                                                        | UI 법소문리(P/F) (Legal ethics)<br>01 법정함 (Philosophy of Law)                                                                                                    | 입역신문대역원<br>번하지문대하의                                                           | 주간 조가           | 1                          | 2                                                             |                                                    |                                        | 1000       |            | 52        | 5        | 우껍계획서            | (~)                                                      |                                                                                  | . /         |          |          |
|    | 2                               | 구당인정<br>수강신청                                                                                   | 진공전역 L<br>전공선택 I                                                             | S031                                                        | 01 법제사 (Legal History)                                                                                                    | B = 근존네 박건<br>법학전문대학원                                                        | 수선<br>주간        | 1                          | 3                                                             | 3 \$18.9.101/20-627                                |                                        | 100        |            | 6         | 1        | <u></u><br>수업계획서 | (~)                                                      |                                                                                  |             |          |          |
|    | 4                               | 수강신청                                                                                           | 전공필수 L                                                                       | S050                                                        | 01 학생지도 2024-1 (Student Orientation 20…                                                                                                    | 법학전문대학원                                                                      | 주간              | 1                          | 0                                                             | )                                                  |                                        | 100        |            | 11        | 1        | 수업계획서            | (~)                                                      |                                                                                  |             |          |          |
|    | 5                               | 수강신청                                                                                           | 전공필수 니                                                                       | .S051                                                       | 01 법률정보의 조사(P/F) (Legal research)                                                                                                    | 법학전문대학원                                                                      | 주간              | 1                          | 1                                                             | 비화[12]/20-319                                      |                                        | 100        |            | 55        | 6        | 수업계획서 (          | (~)                                                      |                                                                                  | <b>1</b>    |          |          |
|    | 신청                              | 결과 총 7 건                                                                                       | *                                                                            | 신청과회                                                        | i수 7 신청학정 15                                                                                                    |                                                                              |                 |                            |                                                               |                                                    |                                        |            |            |           |          | ······           |                                                          |                                                                                  |             |          |          |
|    | NO                              | 수강취소                                                                                           | 이수구분 교                                                                       | 과번호                                                         | 분반 교과목명                                                                                                    | 개설학부(과)                                                                      | e,              | 점                          |                                                               | 강의시간                                               |                                        | 교수명        | 재수강<br>학년도 | 재수강<br>학기 |          | 재수강<br>교과목       | 4                                                        | 신청일자                                                                             |             |          |          |
|    |                                 |                                                                                                |                                                                              |                                                             |                                                                                                    | WANTER COMMON                                                                |                 | 1                          | \$H81/20-                                                     | 641                                                | 1000                                   |            |            |           |          |                  |                                                          |                                                                                  |             |          |          |
|    | 1                               | 수강취소                                                                                           | 전공필수 L                                                                       | S081                                                        | 02 모의재판(P/F) (Moot court)                                                                                                    | 법막선문내막원                                                                      |                 |                            |                                                               | 341                                                |                                        |            |            |           |          |                  | 20                                                       | 24-03-08                                                                         |             |          |          |
|    | 1                               | 수강취소<br>수강취소                                                                                   | 전공필수 L<br>전공선택 L                                                             | .S081<br>.S011                                              | 02 모의재판(P/F) (Moot court)<br>01 법철학 (Philosophy of Law)                                                                                                    | 법박신문대학원<br>법학전문대학원                                                           |                 | 3                          | 금[1,2,3]/                                                     | 20-628                                             | 1.00                                   |            |            |           |          |                  | 20                                                       | 24-03-08<br>24-03-08                                                             |             |          |          |
|    | 1<br>2<br>3                     | 수강취소<br>수강취소<br>수강취소                                                                           | 전공필수 L<br>전공선택 L<br>전공선택 L                                                   | .S081<br>.S011<br>.S953                                     | 02 모의재판(P/F) (Moot court)<br>01 법철학 (Philosophy of Law)<br>01 영사증거법 (Criminal Evidence Rule)                                                                                                    | 법박신문대학원<br>법학진문대학원<br>법학진문대학원                                                |                 | 3<br>3                     | 금[1,2,3]/<br>월[5,6,7]/                                        | 20-628<br>20-319                                   | 101                                    |            |            |           |          |                  | 20<br>20<br>20                                           | 24-03-08<br>24-03-08<br>24-02-06                                                 |             |          |          |
|    | 1<br>2<br>3<br>4                | 수강취소<br>수강취소<br>수강취소<br>수강취소                                                                   | 전공필수 L<br>전공선택 L<br>전공선택 L<br>전공필수 L                                         | .S081<br>.S011<br>.S953<br>.S050                            | 02 모의재원(P/F) (Moot court)<br>1 법철학 (Philosophy of Law)<br>01 형사증거법 (Criminal Evidence Rule)<br>04 학생지도 2024-1 (Student Orientation 2024-                                                                                                   | 법박선준내박원<br>법학진문대학원<br>법학진문대학원<br>1) 법학진문대학원                                  |                 | 3<br>3<br>0                | 금[1,2,3]/<br>월[5,6,7]/                                        | 20-628<br>20-319                                   | 101                                    |            |            |           |          |                  | 20<br>20<br>20<br>20<br>20                               | 24-03-08<br>24-03-08<br>24-02-06<br>24-02-06                                     |             |          |          |
|    | 1<br>2<br>3<br>4<br>5           | 수강취소<br>수강취소<br>수강취소<br>수강취소<br>수강취소                                                           | 전공필수 L<br>전공선택 L<br>전공선택 L<br>전공필수 L<br>전공필수 L                               | .5081<br>.5011<br>.5953<br>.5050<br>.5061                   | 인의 모의재판(P/F) (Moot court)           11         법정학 (Philosophy of Law)           12         험사등기법 (Criminal Evidence Rule)           4         학성지도 2024-1 (Student Orientation 2024-           12         법문서의 작성(P/F) (Legal writing)    | 법 박신문내학원<br>법 학진문대학원<br>법 학진문대학원<br>1) 법 학진문대학원<br>법 학진문대학원                  |                 | 3<br>3<br>0<br>2           | 금[1,2,3]/<br>월[5,6,7]/<br>월[11,12,:                           | 20-628<br>20-319<br>13]/20-303                     | 141                                    |            |            |           |          |                  | 20<br>20<br>20<br>20<br>20<br>20<br>20                   | 24-03-08<br>24-03-08<br>24-02-06<br>24-02-06<br>24-02-06                         |             |          |          |
|    | 1<br>2<br>3<br>4<br>5<br>6      | 수강취소           수강취소           수강취소           수강취소           수강취소           수강취소           수강취소 | 전공필수 L<br>전공선택 L<br>전공선택 L<br>전공필수 L<br>전공필수 L<br>전공필수 L                     | .S081<br>.S011<br>.S953<br>.S050<br>.S061<br>.S967          | 2 모의재린(P/F) (Moot court)<br>1 법정((Philosophy of Law)<br>1 청사동가법 (Criminal Evidence Rule)<br>4 학성지도 2024-1 (Student Orientation 2024-<br>2 법문서의 작성(P/F) (Legal writing)<br>2 행정법 ( (Administrative Law I)                                   | (영국 2분대적원<br>영학진문대학원<br>) 영학진문대학원<br>1) 영학진문대학원<br>영학진문대학원<br>영학진문대학원        |                 | 3<br>3<br>0<br>2<br>3      | 금[1,2,3]/<br>월[5,6,7]/<br>월[11,12,1<br>수[5,6,7]/              | 20-628<br>20-319<br>13]/20-303<br>20-303           |                                        |            |            |           |          |                  | 20<br>20<br>20<br>20<br>20<br>20<br>20<br>20<br>20       | 24-03-08<br>24-03-08<br>24-02-06<br>24-02-06<br>24-02-06<br>24-02-06             |             |          |          |
|    | 1<br>2<br>3<br>4<br>5<br>6<br>7 | 수강취소       수강취소       수강취소       수강취소       수강취소       수강취소       수강취소       수강취소              | 전공필수 L<br>전공선택 L<br>전공선택 L<br>전공필수 L<br>전공필수 L<br>전공필수 L<br>전공필수 L<br>전공편택 L | .S081<br>.S011<br>.S953<br>.S050<br>.S061<br>.S967<br>.S373 | 2 도와제된(P/F) (Mootcourt)<br>1 법률역 (Philosophy of Law)<br>3 성유가도 2024-1 (Studence Rule)<br>4 역정자도 2024-1 (Student Orientation 2024-<br>2 법문서역 작성(P/F) (Legal writing)<br>3 영정법 (Indimistrative Law I)<br>02 민사승합법 (Advanced chill procedure) | 법학진문대학원<br>법학진문대학원<br>법학진문대학원<br>1) 법학진문대학원<br>법학진문대학원<br>법학진문대학원<br>법학진문대학원 |                 | 3<br>3<br>0<br>2<br>3<br>3 | 금[1,2,3]/<br>월[5,6,7]/<br>월[11,12,1<br>수[5,6,7]/<br>금[5,6,7]/ | 20-628<br>20-319<br>13]/20-303<br>20-303<br>20-319 | 145<br>199<br>198<br>198<br>199<br>199 |            |            |           |          |                  | 20<br>20<br>20<br>20<br>20<br>20<br>20<br>20<br>20<br>20 | 24-03-08<br>24-03-08<br>24-02-06<br>24-02-06<br>24-02-06<br>24-02-06<br>24-02-06 |             |          |          |

#### 설명

#### 1. 수강신청 매크로 방지

 ① 수강신청 화면에서 [수강신청] 버튼을 연속적으로 클릭시 횟수가 기준 값을 초과하게 되면 수강 매크로 방지 제한 팝업이 오픈됩니다.

② 학생은 특수문자(영문+숫자)를 입력하고 [확인] 버튼을 클릭해서 수강신청을 처리합니다.

③ 수강신청 화면이 활성화됩니다.

### <mark>Ⅰ.</mark>차세대대학정보화구축(1단계) 모바일 수강신청

# 모바일 수강신청 66\_모바일 수강신청 메인화면

#### 모바일 수강신청(대학원)

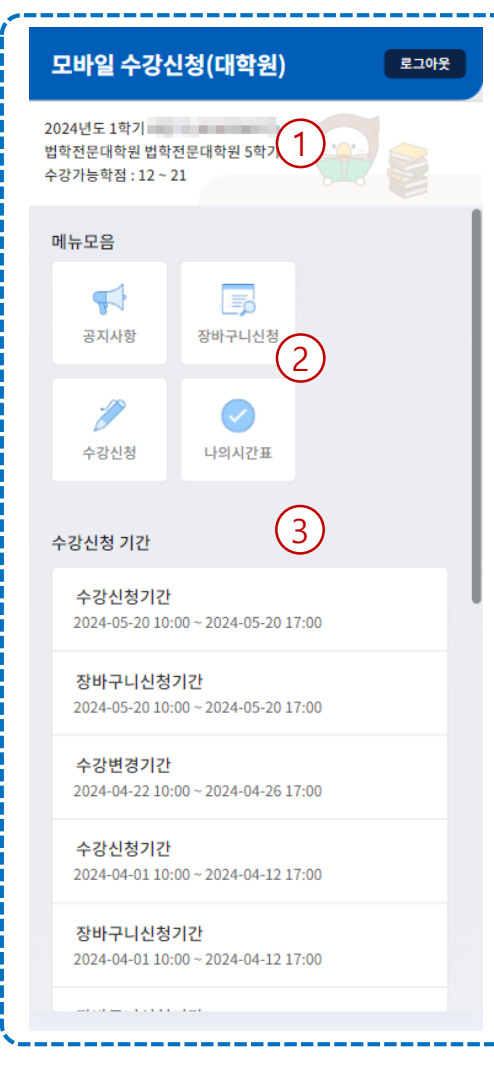

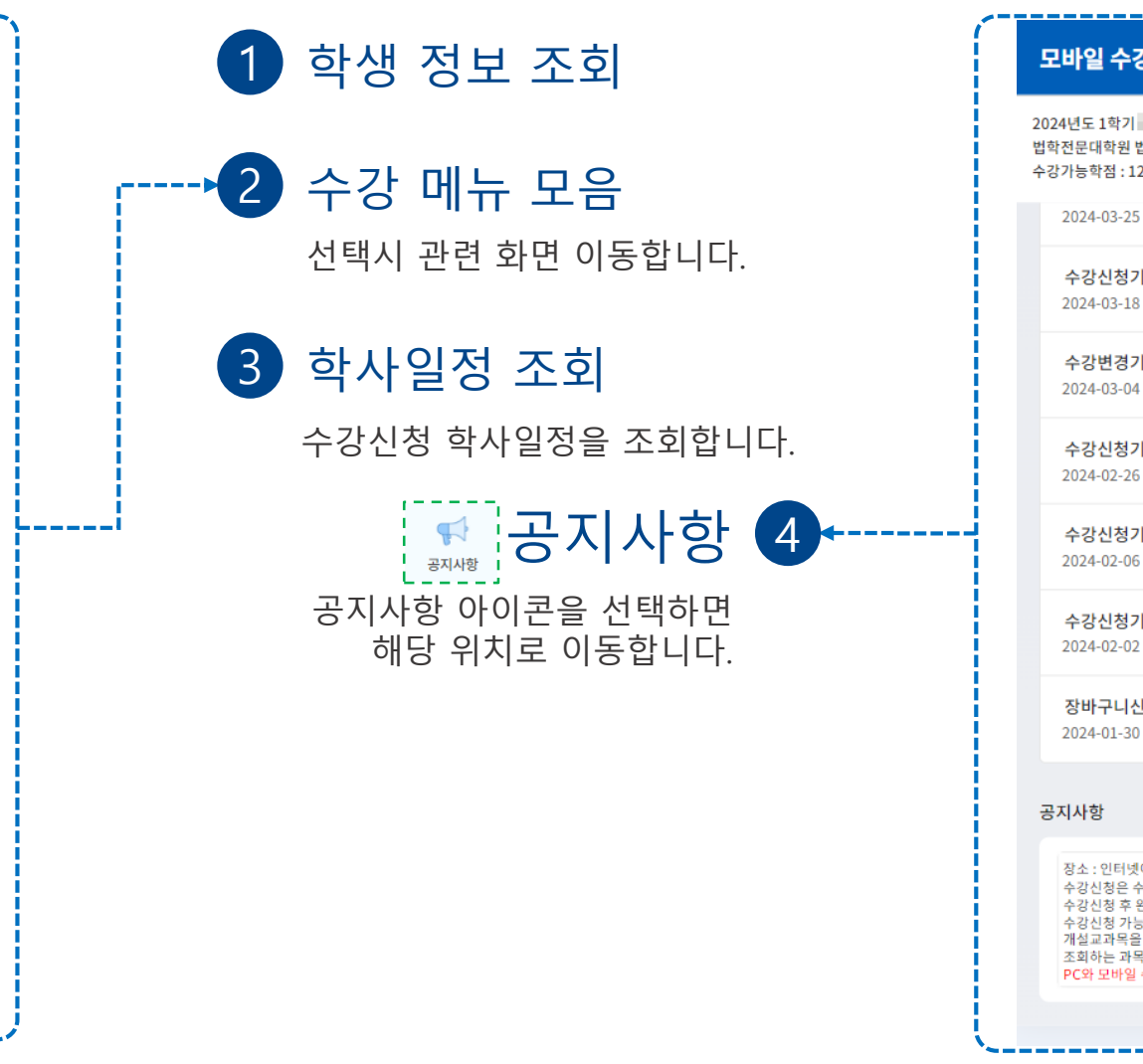

#### 모바일 수강신청(대학원)

| 도               | -바일 수강신청(대학원)<br>                                                                                                    | 로그아웃                        |
|-----------------|----------------------------------------------------------------------------------------------------|-----------------------------|
| 202<br>법호<br>수깅 | 24년도 1학기<br>1전문대학원 법학전문대학원 5학기 석사<br>3가능학점 : 12 ~ 21                                                                                                    |                             |
|                 | 2024-03-25 10:00 ~ 2024-03-29 14:00                                                                                                    |                             |
|                 | <b>수강신청기간</b><br>2024-03-18 10:00 ~ 2024-03-22 17:00                                                                                                    |                             |
|                 | <b>수강변경기간</b><br>2024-03-04 10:00 ~ 2024-03-08 23:59                                                                                                    |                             |
|                 | <b>수강신청기간</b><br>2024-02-26 10:00 ~ 2024-03-01 17:00                                                                                                    |                             |
|                 | <b>수강신청기간</b><br>2024-02-06 10:00 ~ 2024-02-08 23:59                                                                                                    |                             |
|                 | <b>수강신청기간</b><br>2024-02-02 10:00 ~ 2024-02-05 17:00                                                                                                    |                             |
|                 | <b>장바구니신청기간</b><br>2024-01-30 10:00 ~ 2024-02-01 23:59                                                                                                    |                             |
| 공               | 지사항                                                                                                    |                             |
|                 | 장소 : 인터넷이 가능한 PC나 모바일 웹사이트<br>수강신청은 수강신청 기간 안에 꼭 완료하시기<br>수강신청 후 완료시 로그아웃하시기 바랍니다.<br>수강신청 가능학점은 학칙상 최소학점 이상 되<br>개설교과목을 조회해서 수강신청하세요.<br>조회하는 과목명과 개설학과를 통해서 조회할<br>PC와 모바일 수강신청을 방해서 사용하실 수 | 바랍니다.<br>어야 합니다.<br>수 있습니다. |

### <u></u>.차세대대학정보화구축(1단계) 모바일 수강신청

# 

5 장바구니수강신청

신청버튼을 클릭해서 신청합니다.

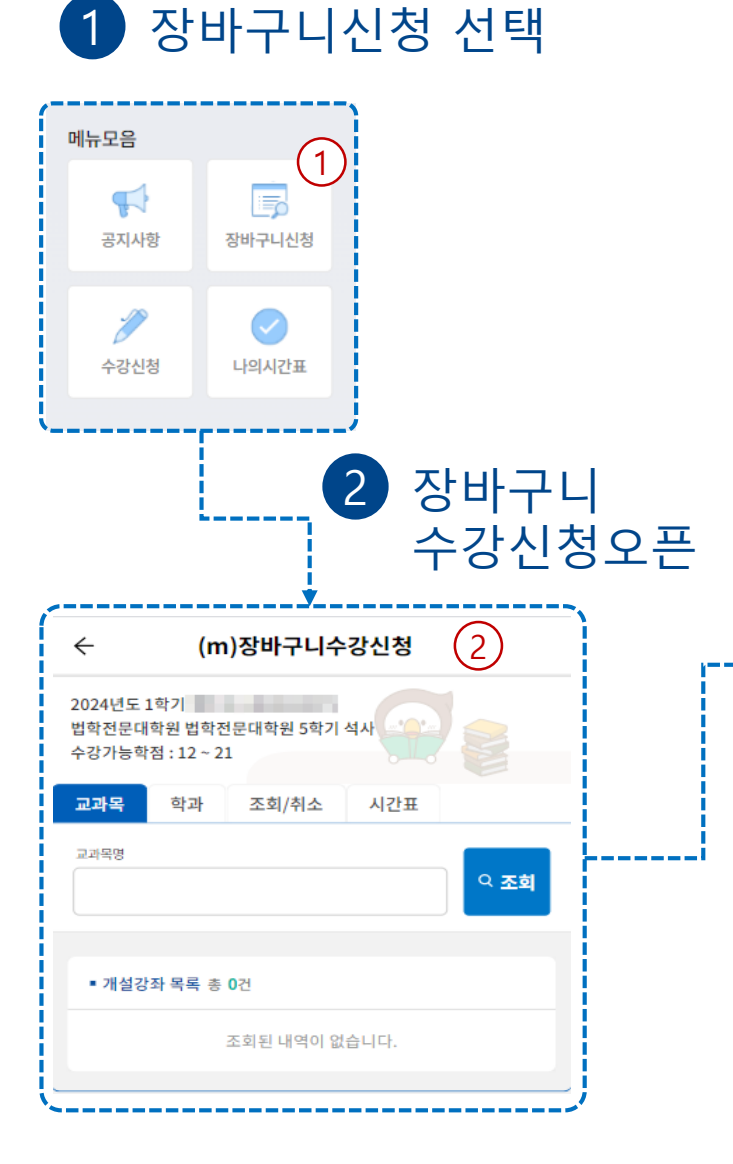

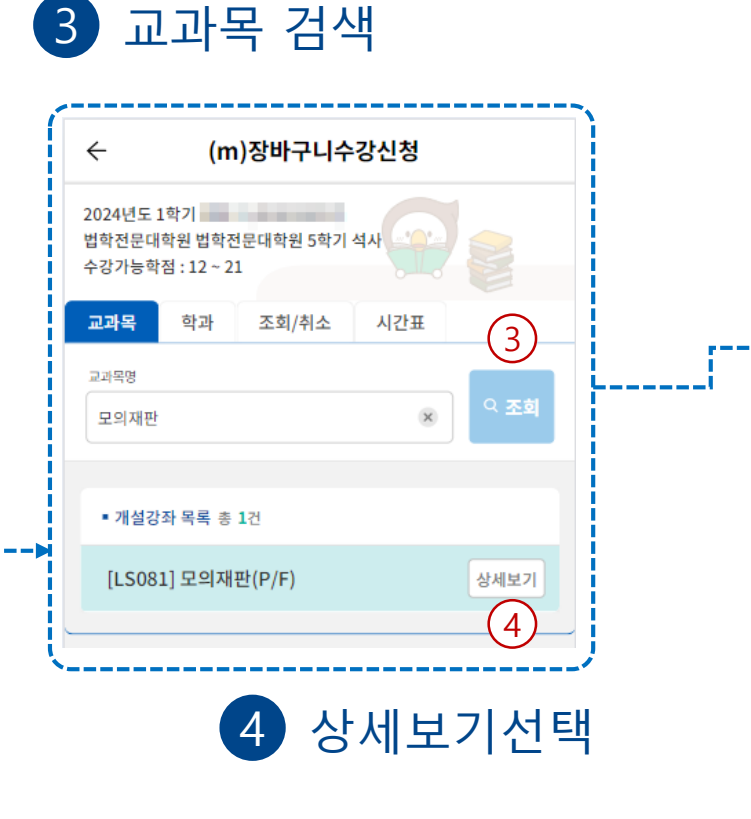

| (m)장바구니수강산<br>2024년도 1학기<br>법학전문대학원 법학전문대학원 5학기 석사<br>수감가능학적 : 12 ~ 21  | 신청                       |
|-------------------------------------------------------------------------|--------------------------|
| 교과목 학과 조회/취소 시                                                          | 1간표                      |
| 교과목명<br>모의                                                              | <ul> <li>오 조희</li> </ul> |
| ■ 개설강좌 상세목록 총 2건                                                        | 이전                       |
| [LS081-01] 모의재판(P/F)<br>전공필수   1학점   주간  <br>화[7]/20-537/538<br>장바구니:12 | 5<br>신청                  |
| [LS081-02] 모의재판(P/F)<br>전공필수   1학점   주간  <br>화[8]/20-537/538<br>장바구니:12 | 신청                       |

★장바구니 수강신청은 법학전문대학원만 운영합니다.

#### <mark>\_\_\_.</mark>차세대 대학정보화 구축(1단계) 모바일 수강신청

# 장바구니 수강신청 66\_대학원, 학과 검색 및 신청

5 장바구니 수강신청

신청버튼을 클릭해서 신청합니다.

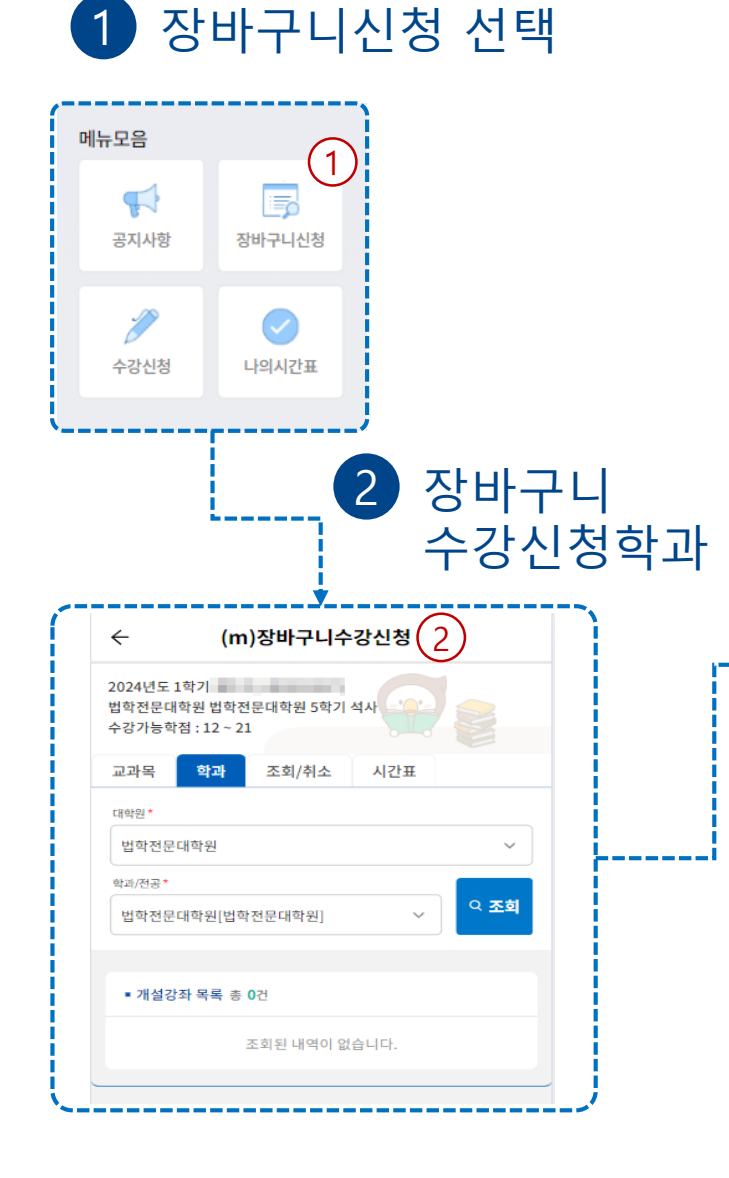

| ← (m)장바구니수강신청                                            |               |
|----------------------------------------------------------|---------------|
| 2024년도 1학기<br>법학전문대학원 법학전문대학원 5학기 석사<br>수강가능학점 : 12 ~ 21 |               |
| 교과목 학과 조회/취소 시간표                                         |               |
| 대학원*<br>법학전문대학원                                          | 3             |
| 학과/전공 *                                                  | ् <u>रू</u> ब |
| [LS099] 검찰실무2                                            | 상세보기          |
| [LS967] 행정법 I                                            | 상세보기          |
| [LS181] 헌법사례연구                                           | 상세보기          |
| [LS383] 민사소송법사례연구                                        | 상세보기          |
| [LS958] 민법 I                                             | Atumazi       |
| [LS976] 금융과 세법                                           | <u>삼세보기</u>   |
| [LS373] 민사소송법 II                                         | 상세보기          |
| [LS481] 상법사례연구                                           | 상세보기          |
| [LS791] 형사실무                                             | 상세보기          |

3

|    | ← (m)장마구니주강신청           2024년도 1학기           법학전문대학원 법학전문대학원 5학기 석사           수강가능학점 : 12 ~ 21 |
|----|------------------------------------------------------------------------------------------------|
|    | 교과목 학과 조회/취소 시간표                                                                               |
|    | 대학원 *                                                                                          |
|    | 법학전문대학원 🗸                                                                                      |
|    | 학과/전공*                                                                                         |
|    | 법학전문대학원[법학전문대학원]                                                                               |
|    |                                                                                                |
|    | ■ 개설강좌 상세목록 총 1건 이전                                                                            |
|    | [LS099-01] 검찰실무2<br>전공선택 3학점 주간 5 신청<br>금[2,3,4]/20-307/308<br>장바구니:7                          |
|    |                                                                                                |
|    |                                                                                                |
|    |                                                                                                |
|    |                                                                                                |
|    |                                                                                                |
| Чн | 기서태                                                                                            |

#### ★장바구니 수강신청은 법학전문대학원만 운영합니다.

장바구니 수강신청 66\_조회 및 취소

#### 장바구니신청 선택 1)

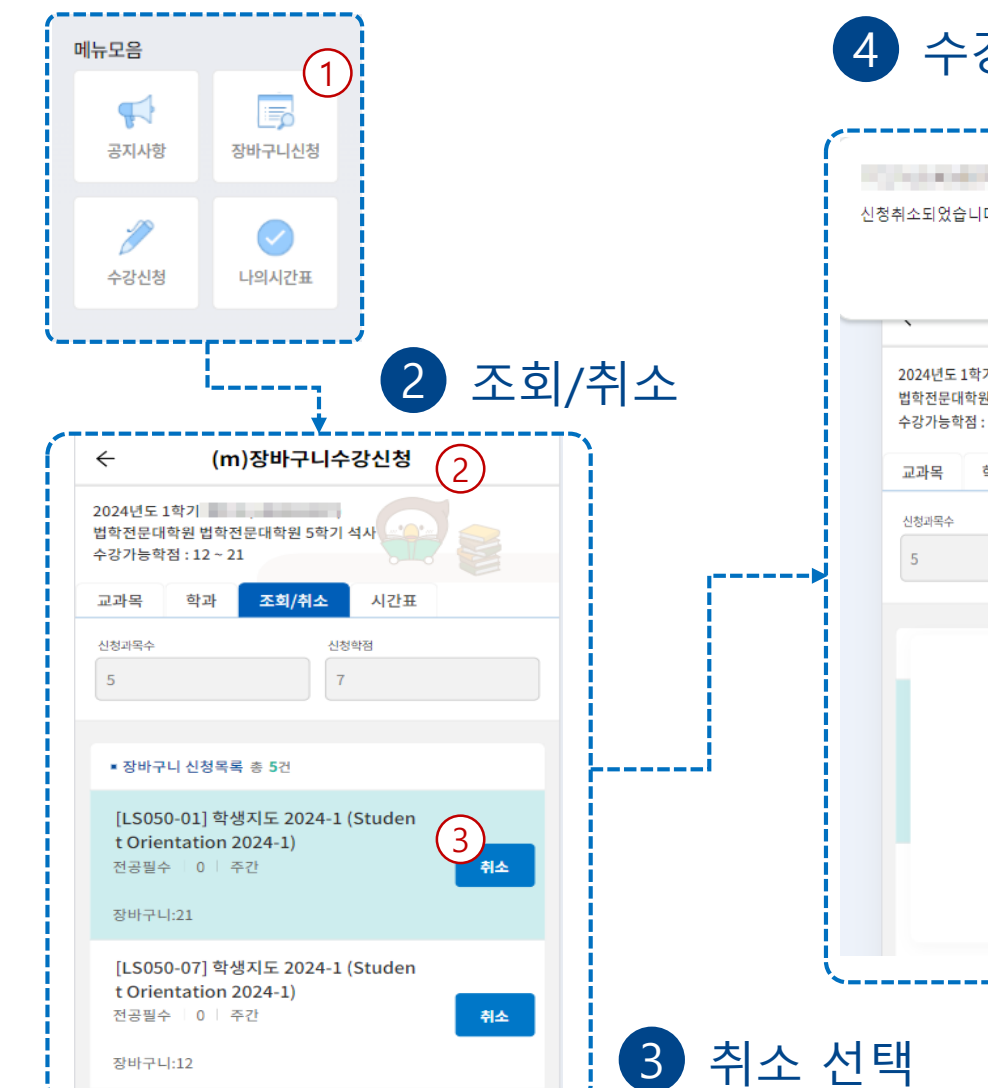

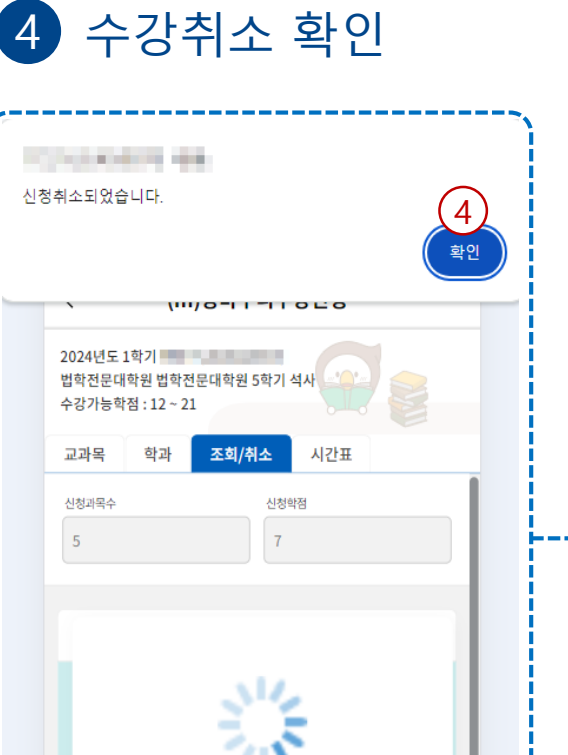

#### 5 신청내역 조회

| 2024년도 :<br>법학전문대<br>수강가능학               | L학기<br>학원 법학전문<br>점 : 12 ~ 21                         | 대학원 5학기 석             | 4.N    |    |  |
|------------------------------------------|-------------------------------------------------------|-----------------------|--------|----|--|
| 교과목                                      | 학과                                                    | 조회/취소                 | 시간표    |    |  |
| 신청과목수<br>4                               |                                                       | 신청학<br>7              | 점      |    |  |
| ■ 장바구                                    | 니 신청목록 총                                              | ; 4건                  |        |    |  |
| [LS05<br>nt Ori<br>전공필수<br>장바구니          | 0-07] <b>학생지</b><br>entation 20<br>=   0   주간<br> :12 | 도 2024-1 (!<br>)24-1) | Stude  | 취소 |  |
| [LS08<br>urt)<br>전공필イ<br>화[8]/20<br>장바구니 | <b>1-02] 모의재</b><br>≃   1   주간<br>0-537/538<br> :8    | 판(P/F) (Mo            | oot co | 취소 |  |
| [LS48<br>dy on<br>전공선텍<br>수[1,2,3        | 1-01] 상법시<br>Commercia<br>(                           | 례연구 (Cas<br>al Law)   | e Stu  | 취소 |  |

★장바구니 수강신청은 법학전문대학원만 운영합니다.

장바구니:12

14

처리 중입니다.

잠시만 기다려 주세요.

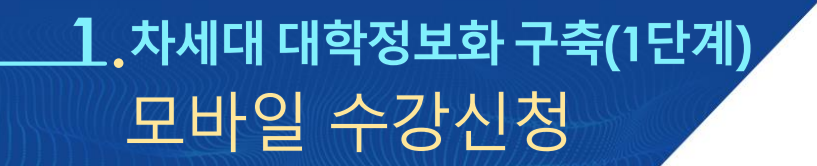

## 수강신청 66\_대학원 모바일 수강신청

**서울시립대학교** 차세대 대학정보화 구축(1단계) 사업

# 수강신청 중→수강신청 장바구니검색 후 신청

1 수강신청 선택

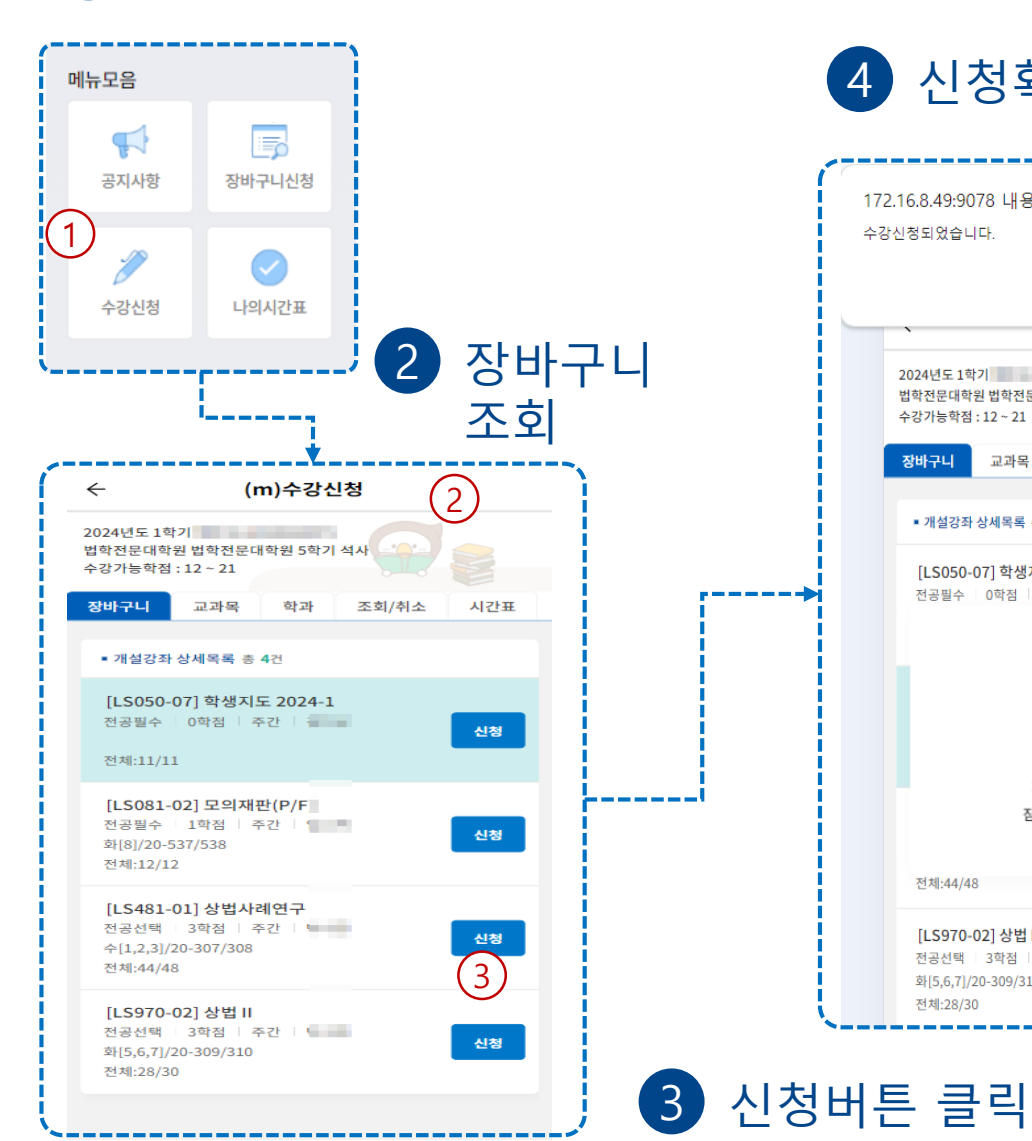

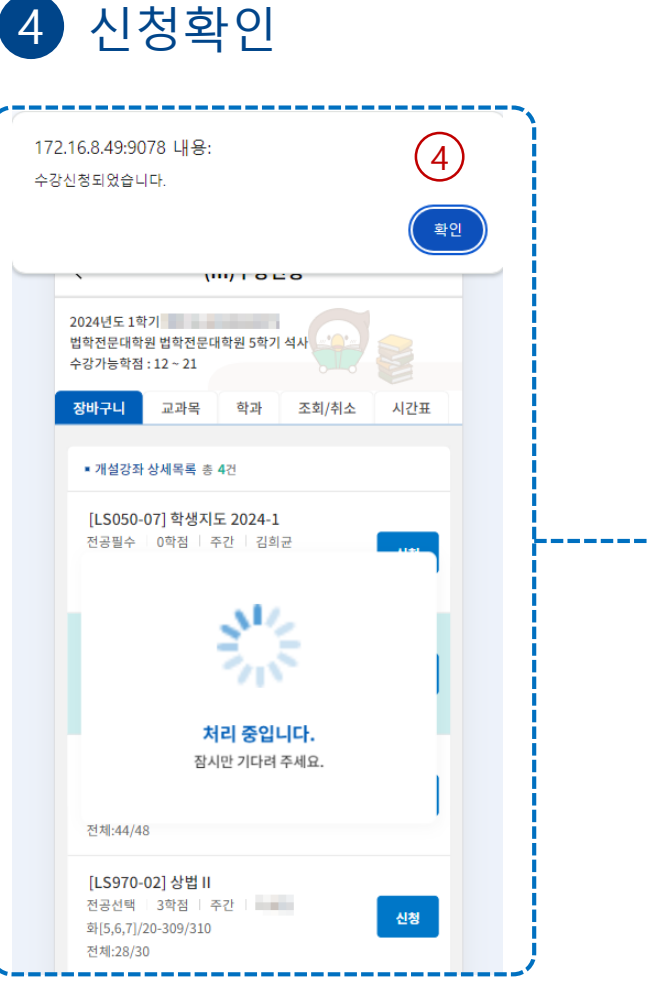

4 교과목 확인

| ÷                                                | (n                                                           | n)수강신청                             | 5            |
|--------------------------------------------------|--------------------------------------------------------------|------------------------------------|--------------|
| 2024년도 13<br>법학전문대학<br>수강가능학점                    | 학기<br>학원 법학전문대<br>험 : 12 ~ 21                                | 학원 5학기 석사                          |              |
| 장바구니                                             | 교과목                                                          | 학과 조                               | 회/취소 시간표     |
| 신청과목수                                            |                                                              | 신청학점                               |              |
| 4                                                |                                                              | 10                                 |              |
|                                                  |                                                              |                                    |              |
| ■ 수강신청                                           | 성 목록 총 4건                                                    |                                    |              |
| [LS081                                           | -02] 모의재핀                                                    | 만(P/F) (Moot                       | cour         |
| t)<br>전공필수<br>화[8]/20-<br>수강인원                   | 1학점 주<br>537/538<br>: 12/12                                  | :간   석사                            | 취소           |
| [LS100<br>vil litig<br>전공선택<br>수[6,7,8,9<br>수강인원 | -01] 민사재판<br>ation)<br>  3학점   주<br>9]/20-309/310<br>: 27/40 | <b>만실무 (Practic</b><br>한   석사<br>) | :al ci<br>취소 |
| [LS481<br>on Con<br>전공선택<br>수[1,2,3]             | -01] 상법사려<br>nmercial La<br>  3학점   주<br>/20-307/308         | <b>예연구 (Case S</b><br>w)<br>한 ㅣ 석사 | tudy<br>취소   |

수강신청 중→수강신청 교과목 검색 후 신청

1 수강신청 선택

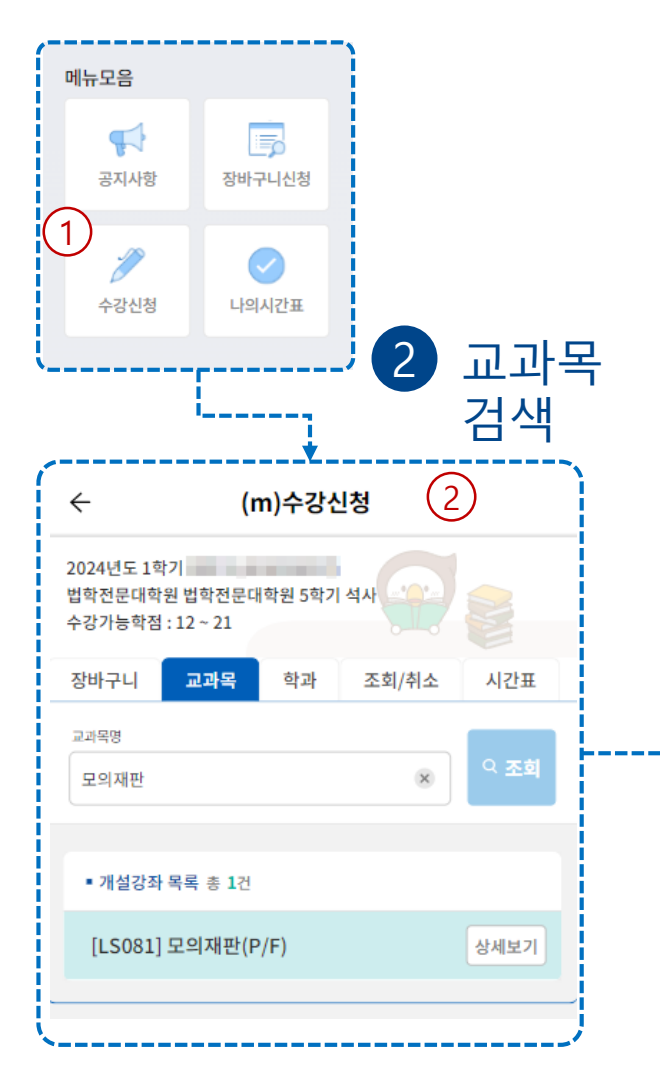

3 상세보기

| ÷                                                 | (m)수                                       | 강신청   | (3         | 3)       |
|---------------------------------------------------|--------------------------------------------|-------|------------|----------|
| 2024년도 1학<br>법학전문대학원<br>수강가능학점 :                  | 기<br>! 법학전문대학원 5<br>12 ~ 21                | 학기 석사 |            |          |
| 장바구니                                              | 교과목 학교                                     | 바 조회/ | 취소 시       | 간표       |
| 교과목명<br>모의재판                                      |                                            |       | ×          | 조회       |
| ■ 개설강좌 (                                          | 상세목록 총 2건                                  |       | 0          | ান্য     |
| <b>[LS081-0</b><br>전공필수<br>화[7]/20-53<br>전체:12/12 | <b>1] 모의재판(P/F</b><br>1학점   주간  <br>37/538 | ;)    | 4          | !ð       |
| <b>[LS081-0</b><br>전공필수<br>화[8]/20-53<br>전체:12/12 | <b>2] 모의재판(P/F</b><br>1학점   주간  <br>87/538 |       | ( <u>-</u> | 4)<br>!ð |

(5) the second second second second 수강신청되었습니다. 11111000 2024년도 1학기 법학전문대학원 법학전문대학원 5학기 석사 수강가능학점 : 12 ~ 21 장바구니 교과목 학과 조회/취소 시간표 교과목명 오 조회 모의재판 34 처리 중입니다. 잠시만 기다려 주세요.

5 수강신청확인

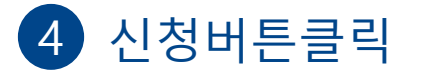

#### 🛄 서울시립대학교 차세대 대학정보화 구축(1단계) 사업

### <u></u> 1.차세대 대학정보화 구축(1단계) 모바일 수강신청

수강신청 ←강신청 학과 검색 후 신청

1 수강신청 선택

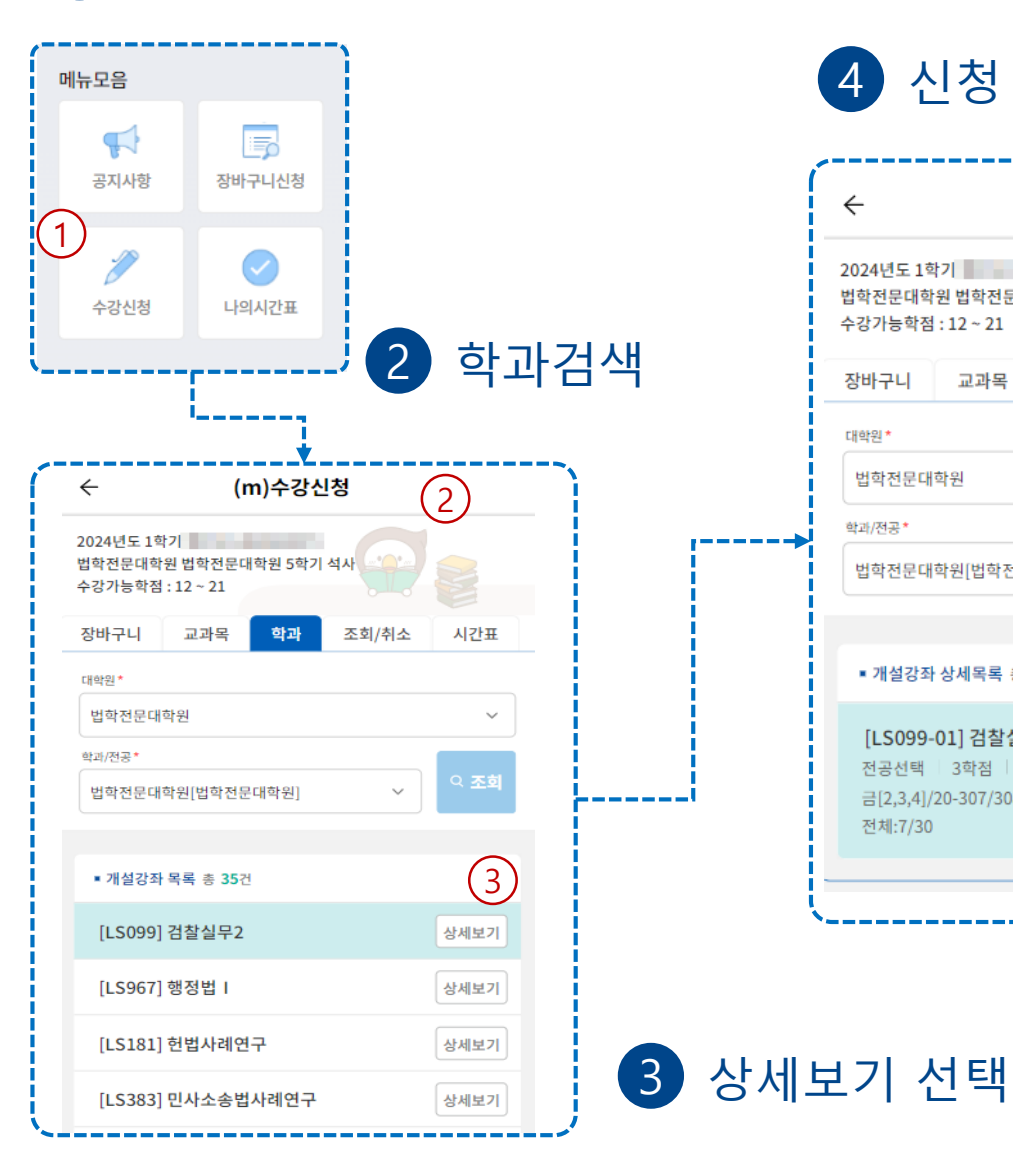

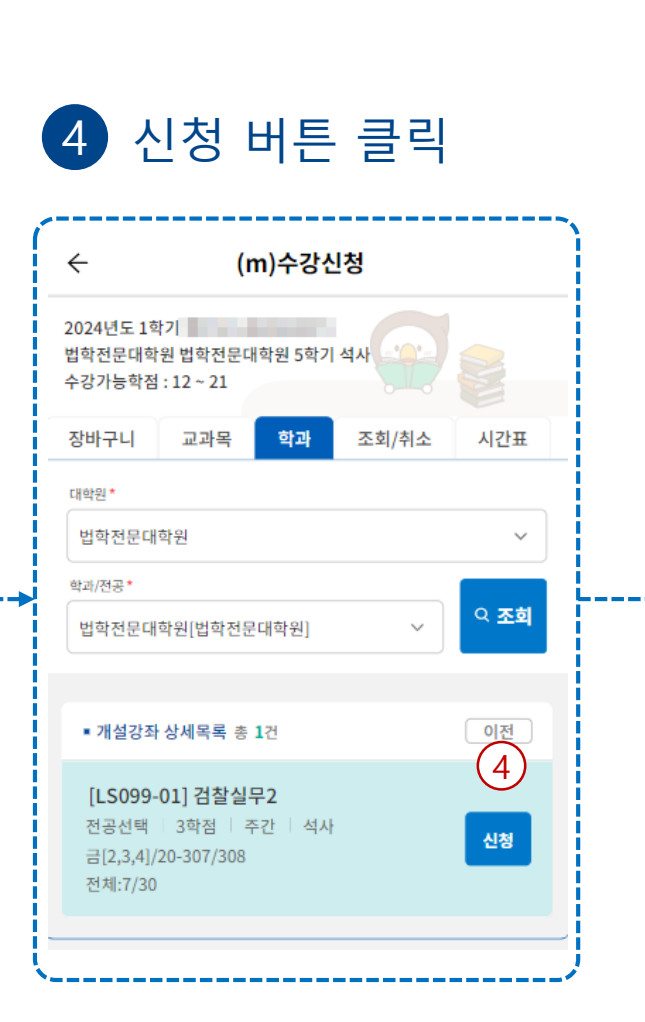

5 수강신청 확인

| 신청되었습니다.                                             | 6         |
|------------------------------------------------------|-----------|
|                                                      | 확인        |
| \ (III)   O                                          | 20        |
| 2024년도 1학기<br>법학전문대학원 법학전문대학원 5학<br>수강가능학점 : 12 ~ 21 | 기 석사 (CC) |
| 장바구니 교과목 학과                                          | 조회/취소 시간표 |
| 대학원*                                                 |           |
| 법학전문대학원                                              | ~         |
| 학과/전공*                                               | ० ठ्रव    |
| 우리 주요<br>처리 중요                                       | 입니다.      |
|                                                      | 려 주세요.    |
| 잠시만 기다리                                              |           |

### <mark>\_\_\_.</mark>차세대 대학정보화 구축(1단계) 모바일 수강신청

수강신청 **66\_수강신청 조회 및 취소** 

1 수강신청 선택

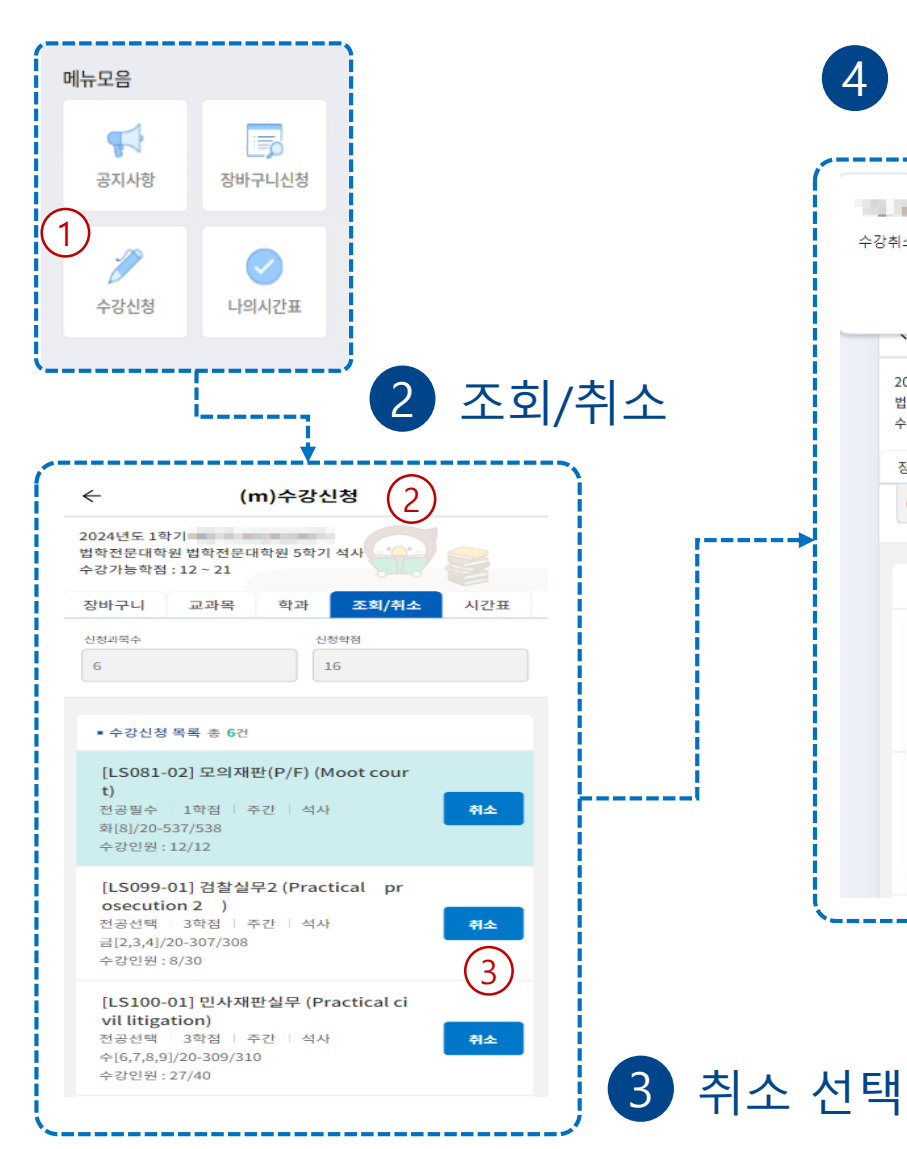

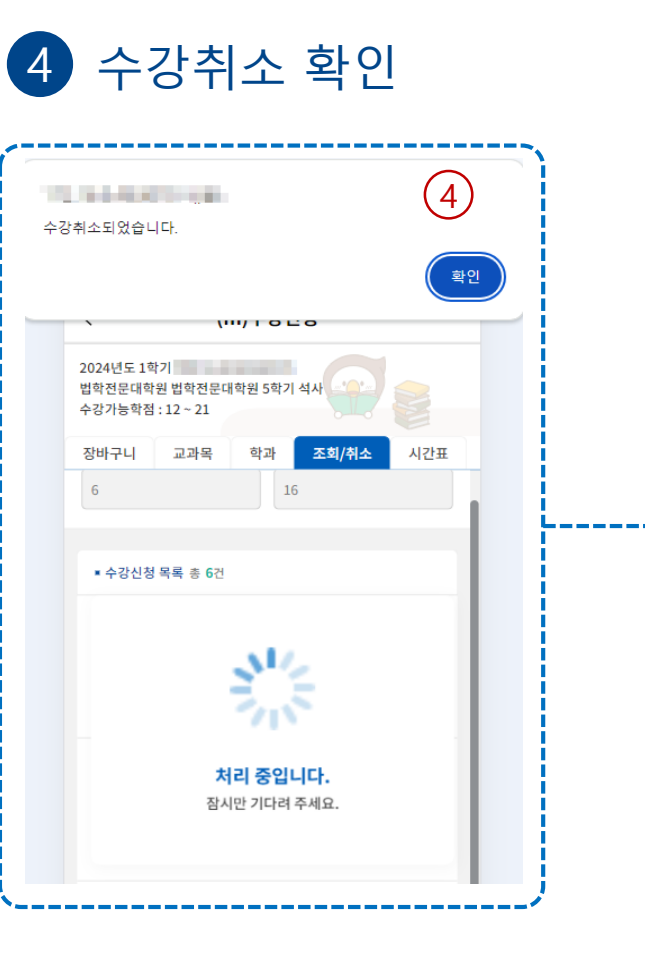

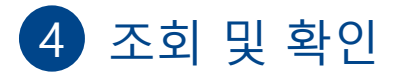

| ÷                                                     | (r                                                          | n)수강신청                                | 5   |
|-------------------------------------------------------|-------------------------------------------------------------|---------------------------------------|-----|
| 2024년도 1 <sup>3</sup><br>법학전문대 <sup>학</sup><br>수강가능학점 | 학기<br>1원 법학전문디<br>] : 12 ~ 21                               | 배학원 5학기 석사                            |     |
| 장바구니                                                  | 교과목                                                         | 학과 조회/취                               | 시간표 |
| 4                                                     |                                                             | 10                                    |     |
| ■ 수강신청                                                | 성 목록 총 <b>4</b> 건                                           |                                       |     |
| <b>[LS081<br/>urt)</b><br>전공필수<br>화[8]/20-<br>수강인원    | - <b>02] 모의재</b><br>1학점   주<br>537/538<br>: 12/12           | 판(P/F) (Moot co<br>두간   석사            | 취소  |
| [LS099<br>rosecu<br>전공선택<br>금[2,3,4]<br>수강인원          | -01] 검찰실·<br>tion 2 )<br>  3학점   주<br>/20-307/308<br>: 8/30 | 무2 (Practical p<br>주간   석사            | 취소  |
| [LS100<br>civil liti<br>전공선택<br>수[6,7,8,<br>수강인원      | -01] 민사재<br>gation)<br>3학점   주<br>9]/20-309/31<br>: 27/40   | <b>판실무 (Practical</b><br>주간   석사<br>0 | 취소  |
| [LS791<br>minal l<br>전공선택<br>월[11,12<br>수강인원          | -01] 형사실<br>aw)<br>  3학점   주<br>,13]/20-307/3<br>: 38/45    | 무 (Practical cri<br>F간   석사<br>308    | 취소  |

★수강신청기간이 아닌 경우 조회만 가능합니다.

## Ⅰ.차세대 대학정보화 구축(1단계) 모바일 수강신청

## 수강신청 66\_시간표 조회

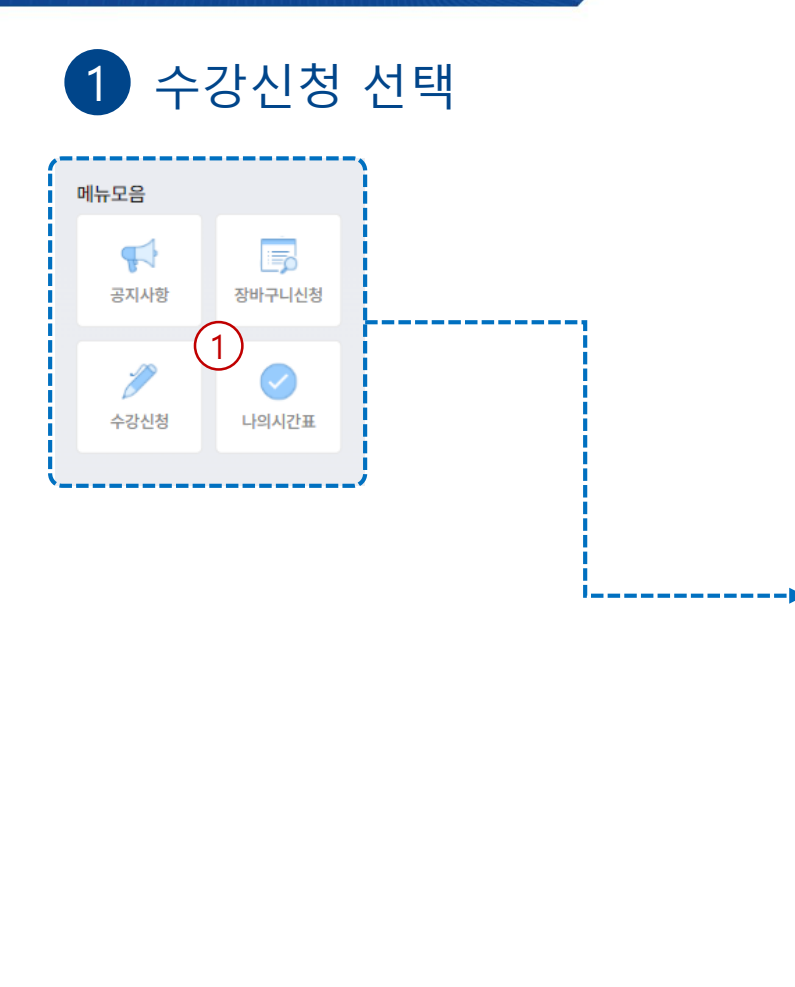

| ÷                                                        |                      | (m            | i)수강신 | !청   | (2             |     |
|----------------------------------------------------------|----------------------|---------------|-------|------|----------------|-----|
| 2024년도 1학기<br>법학전문대학원 법학전문대학원 3학기 석사<br>수강가능학점 : 12 ~ 21 |                      |               |       |      |                |     |
| 장바구                                                      | 니 교                  | 고과목           | 학과    | 조회/취 | 취소             | 시간표 |
| 신청과목:                                                    | ÷                    |               | 신청    | 방학점  |                |     |
| 7                                                        |                      |               | 1     | 5    |                |     |
|                                                          |                      |               |       |      |                |     |
| • 시간                                                     | ĿΞ                   |               |       |      |                |     |
| 교시                                                       | 월                    | 화             | 수     | 목    | 금              | 토   |
| 1                                                        |                      |               |       |      |                |     |
| 2                                                        |                      |               |       |      | 법철학            |     |
| 3                                                        |                      |               |       |      |                |     |
| 4                                                        |                      |               |       |      |                |     |
| 5                                                        |                      |               |       |      |                |     |
| 6                                                        | 형사증<br>거법            |               | 행정법   |      | - 민사소<br>송법 II |     |
| 7                                                        |                      |               |       |      |                |     |
| 8                                                        |                      | 모의재<br>판(P/F) |       |      |                |     |
| 9                                                        |                      |               |       |      |                |     |
| 10                                                       |                      |               |       |      |                |     |
| 11                                                       |                      |               |       |      |                |     |
| 12                                                       | 법문서<br>의 작성<br>(P/F) |               |       |      |                |     |
|                                                          |                      |               |       |      |                |     |

2 시간표 조회

★수강신청기간이 아닌 경우 조회만 가능합니다.

## Ⅰ.차세대 대학정보화 구축(1단계) 모바일 수강신청

수강신청 **66\_수업계획서조회** 

## 1 수강신청 선택

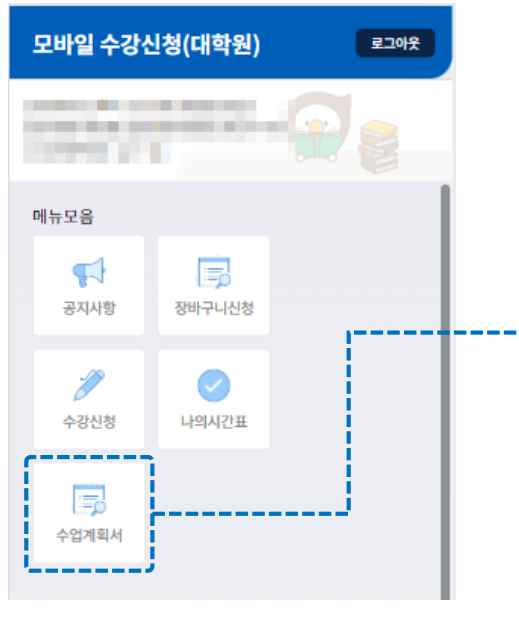

| 소속구분*       |               |      |
|-------------|---------------|------|
| 대학원         |               | ~    |
| 대학/대학원      |               |      |
| 법학전문대학원     |               | ~    |
| 학과/전공       |               |      |
| 법학전문대학원[    | 법학전문대학원]      | ~    |
| 키워드구분       |               |      |
| 전체          |               | ~    |
| 키워드입력       |               |      |
|             |               | 으 조회 |
|             | 조회영역 접기 ▲     |      |
| • 강좌 목록 총 ( | 22            |      |
|             | 조히되 내여이 어스니다. |      |

학과검색 및 키워드

2

검색

| ← 수업계획서                                      |
|----------------------------------------------|
| 소속구분*                                        |
| 대학원 ~                                        |
| 조회조건 뭰치기 >                                   |
| ■ 강좌 목록 총 62건                                |
| 법칭학<br>LS011-01 : 법학전문대학원 : 전공선택             |
| <b>형법   </b><br>LS968-01   법학전문대학원   전공선택 보기 |
| 형법사례연구<br>LS781-01   법학전문대학원   전공선택 보기       |
| 행정법  <br>LS967-02   법학전문대학원   전공필수 보기        |
| 금융과 세법<br>LS976-01   법학전문대학원   전공선택 보기       |
| 소득세법<br>LS613-01   법학전문대학원   전공선택 보기         |
| 혀대구제번이 쟁점과 사례                                |

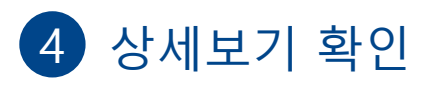

\_\_\_\_\_

| ÷                                                                                          | 수업계획서                                                                                                    |                                                                                                    |
|--------------------------------------------------------------------------------------------|----------------------------------------------------------------------------------------------------|----------------------------------------------------------------------------------------------------|
| 개요 털당<br>교수                                                                                | 성적 수업 교육<br>평가 유형 목표                                                                                                    | 류 주차 Top                                                                                                    |
| 소속                                                                                         | 법학전문대학원                                                                                                    |                                                                                                    |
| 교수명                                                                                        |                                                                                                    |                                                                                                    |
| 연락처                                                                                        |                                                                                                    |                                                                                                    |
| 이메일                                                                                        |                                                                                                    |                                                                                                    |
| • 3. 성적평                                                                                   | ł                                                                                                    |                                                                                                    |
| 평가목록*<br>중간(시험 또<br>20%                                                                    | 는 대체 페이퍼) 30%+기말]                                                                                                    | 고사 50%+출석/참여                                                                                                    |
| • 4. 수업유                                                                                   | ġ                                                                                                    |                                                                                                    |
| 대면비율                                                                                       | 100 비대면:                                                                                                    | 비율 0                                                                                                    |
| 중간고사                                                                                       | ● 대면 ○ 비대면                                                                                                    | ○ 없음                                                                                                    |
| 기월고자<br>기타                                                                                 | ● 대연 ○ 비대연<br>□ 대연 [                                                                                                    | 이 없음<br>] 비대면                                                                                                    |
| • 5. 교육목:                                                                                  | £                                                                                                    |                                                                                                    |
| 수업의표"<br>법철학자 드<br>이 법학에 입<br>을 다루는 분<br>가?"라는 개<br>의 문제이다.<br>는 것이 법률<br>사안에서 법<br>론이라고 할 | 워킨의 말처럼, 법절약(법리<br>문하면서 던지는 첫번째 큰 경<br>과라고 할 수 있는데, 그것은<br>섬의 문제와 "범이란 무엇이<br>그리고 이 두 근본질문을 이<br>가들이 갖고 있는 방법문적 등<br>은 어떻게 이해되고 획득될 수<br>수 있다. 본 강좌는 이러한 질 | 박)은 법률가 지망생들<br>일문과 마지막 큰 질문<br>"법이란 무엇인<br>야 하는가?" 라는 이넘<br>어주는 가교 역찰을 하<br>문제의식, 즉 구체적인<br>오있는가라는, 법인식<br>문을 다루는 네 가지 |

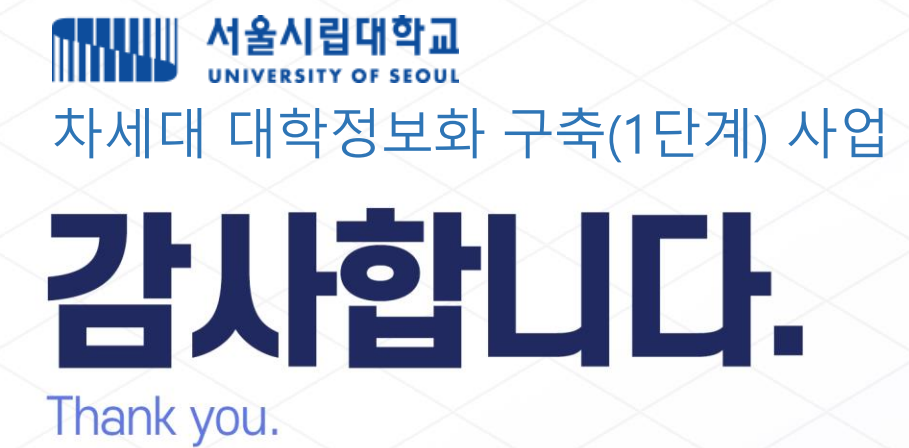